### Helping You Prepare for Medicare Enrollment

#### **LLNS Medicare Retirees**

October 19, 2023

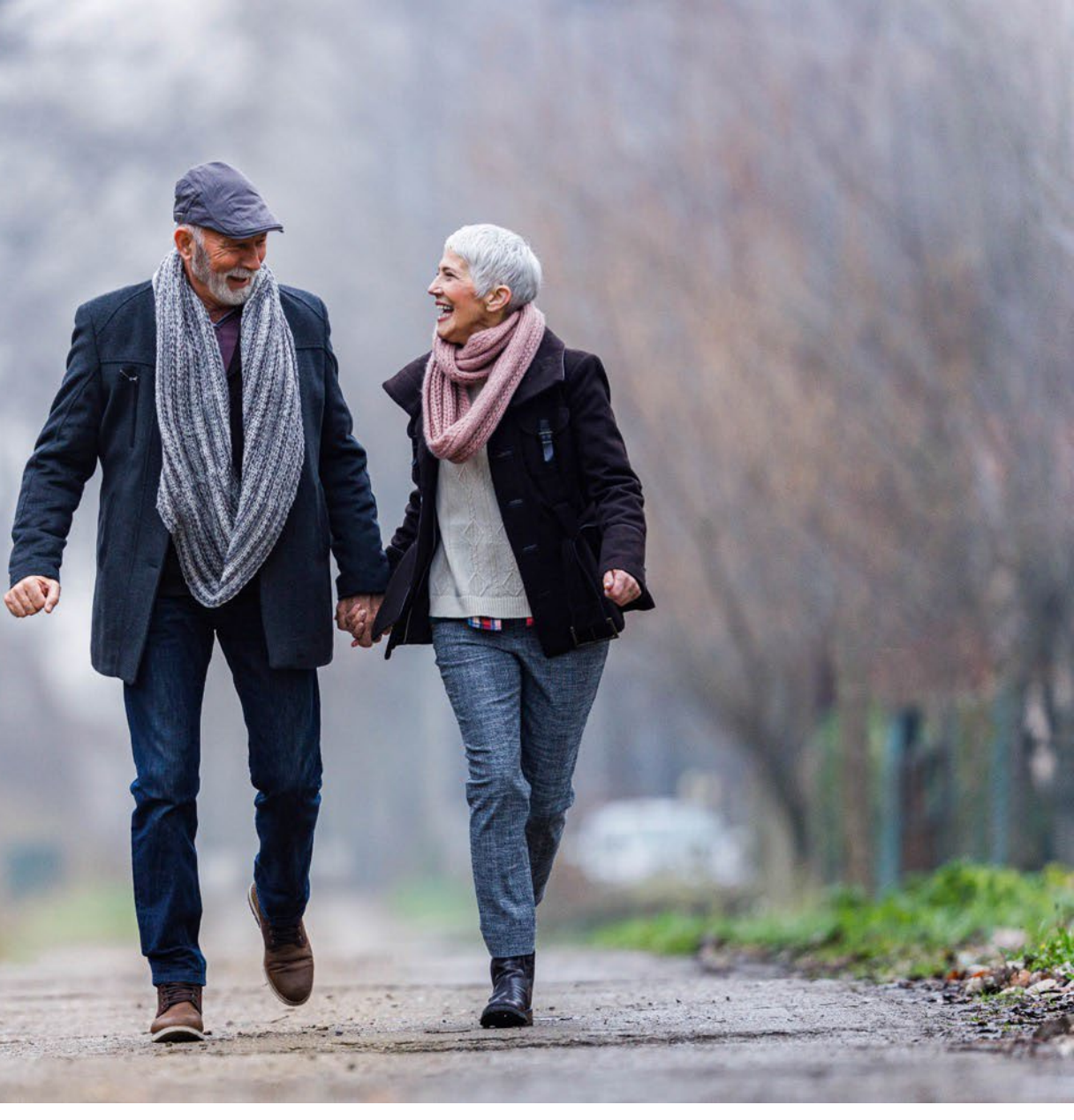

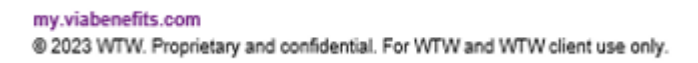

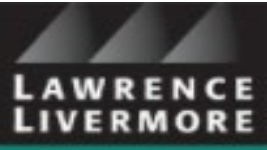

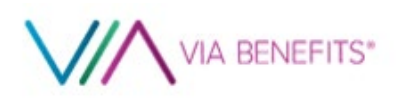

We won't be stopping for any questions during the presentation; but you'll find that we will address most of your questions directly in the presentation.

All individual situation questions should be called into the Via Benefits Service Center.

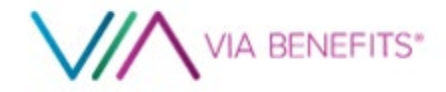

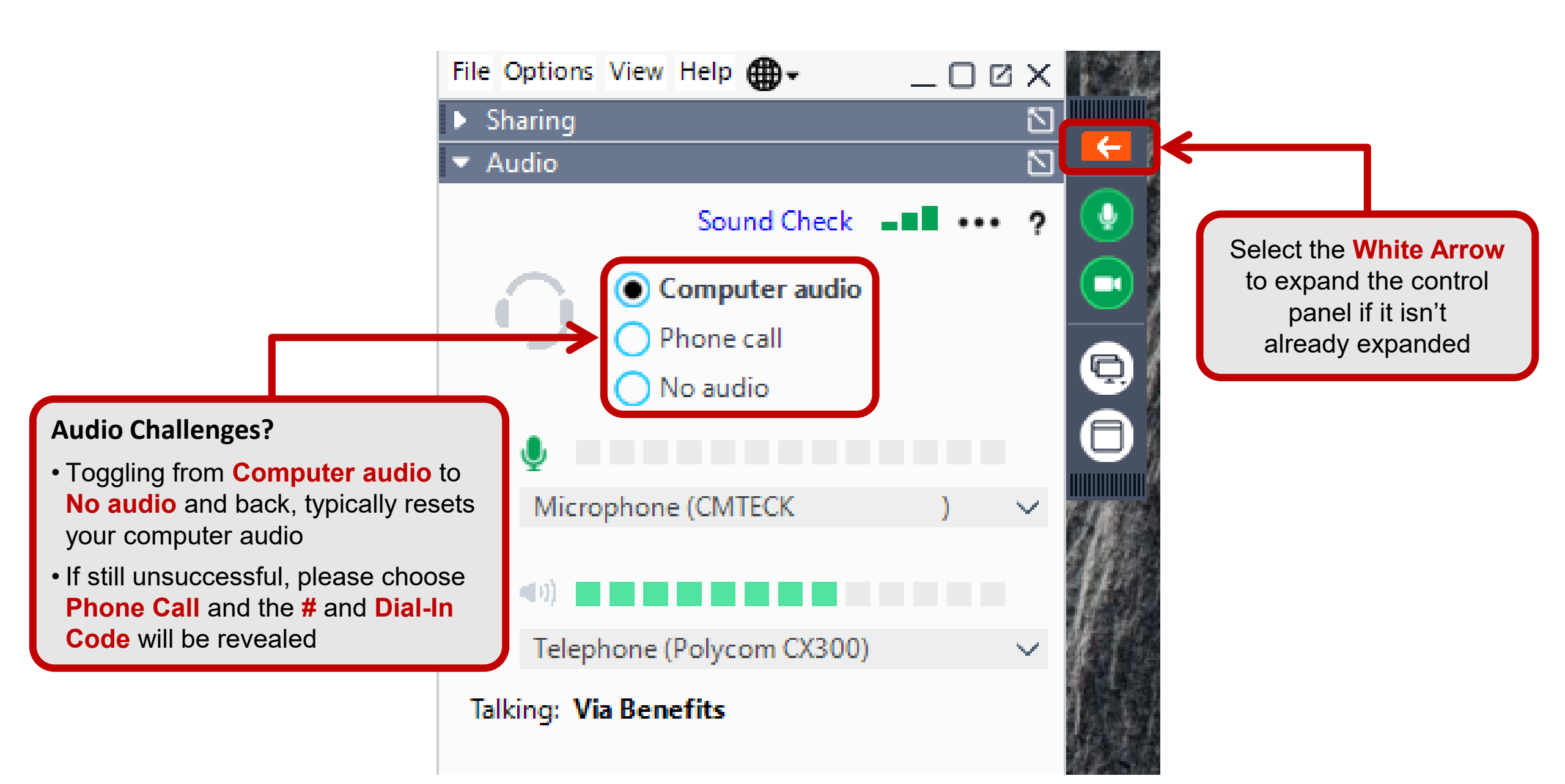

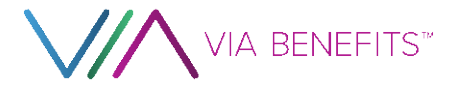

#### **Today's Presentation is Available Ongoing**

Here's the new look of our website:

#### my.viabenefits.com/LLNS

As you scroll down this Welcome Page you'll see the link for this live webcast recording.

Give us some days to process this live webcast but you'll eventually be able to watch and re-watch as often as you'd like.

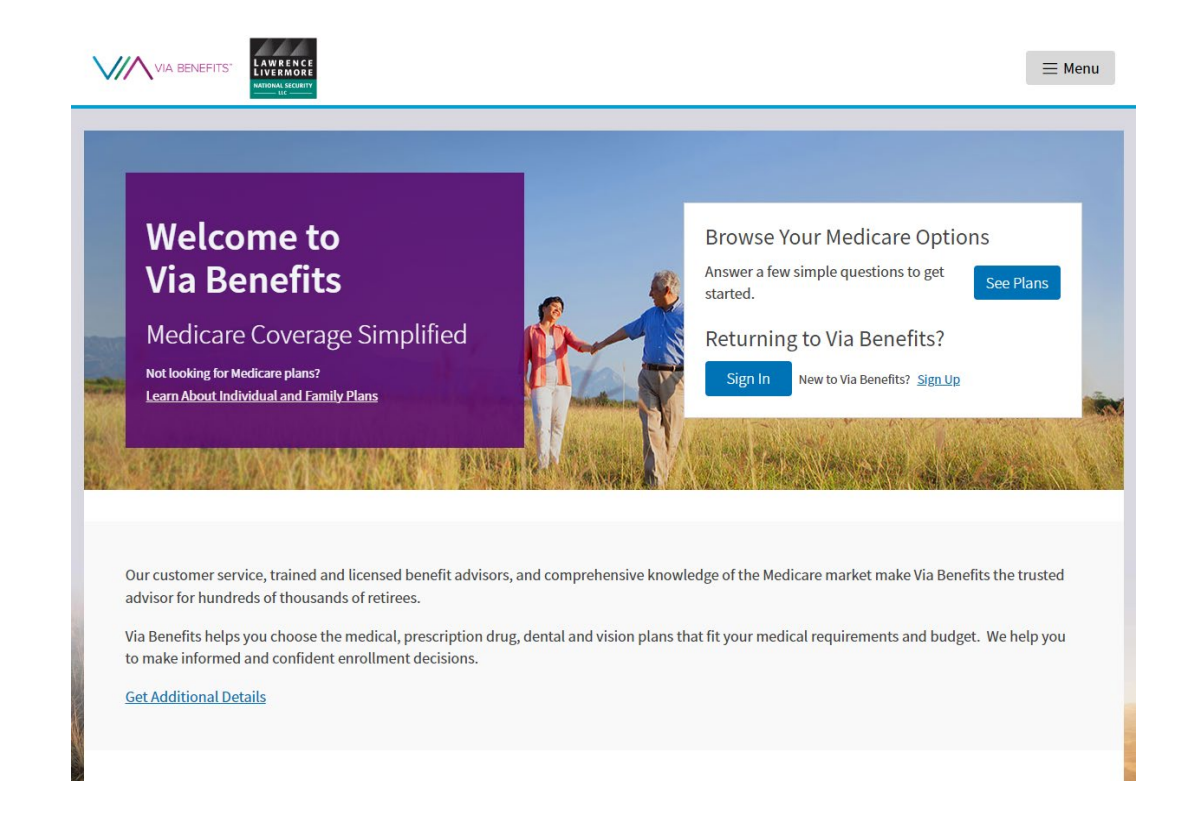

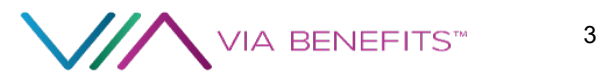

### **Planning for Your Future Health Benefits**

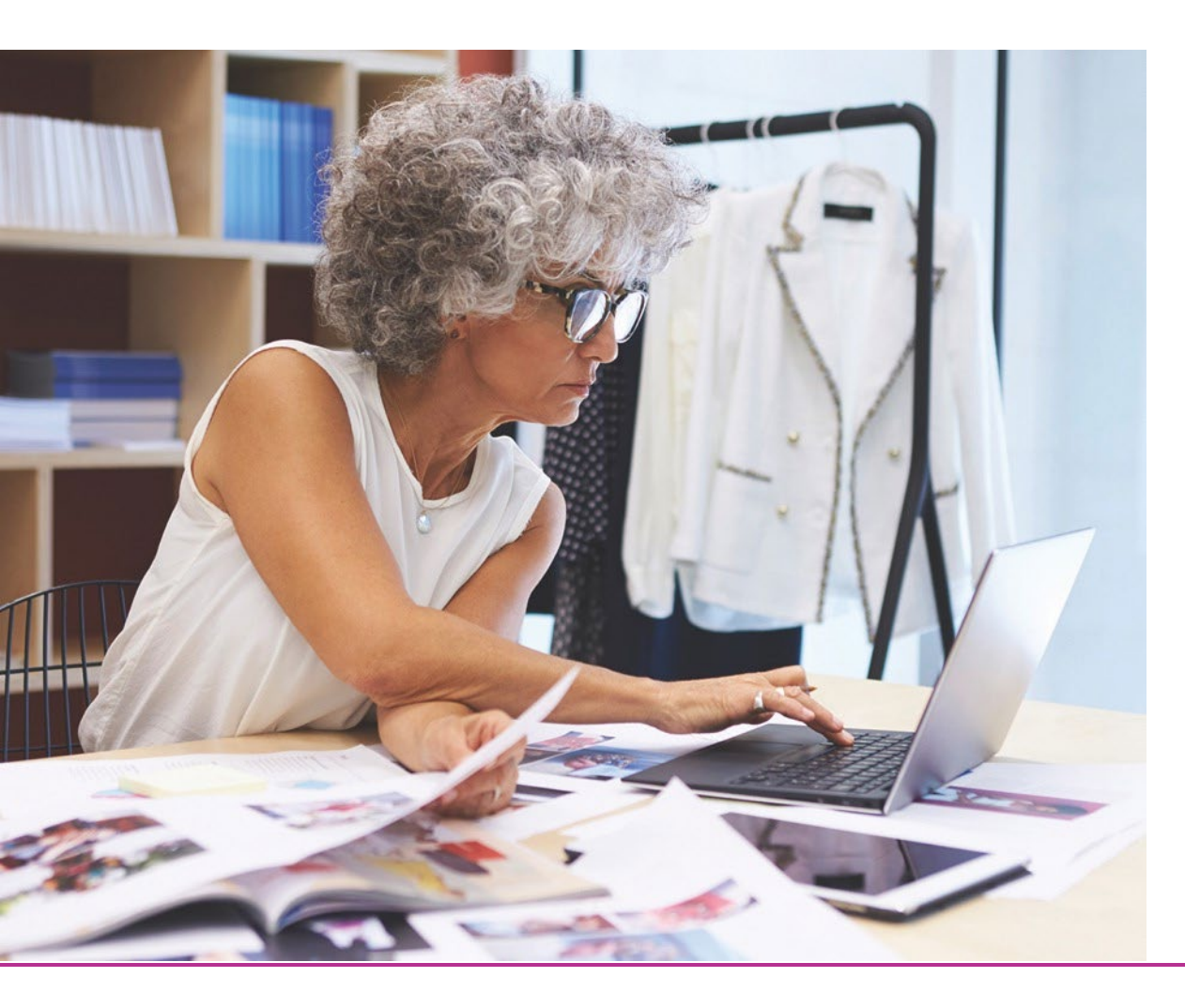

#### Here is what we'll cover:

- Introducing Via Benefits
- Medicare Education
- The Enrollment Process
- LLNS HRA Funding
- Next Steps

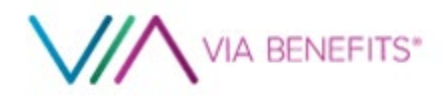

### **Introducing Via Benefits**

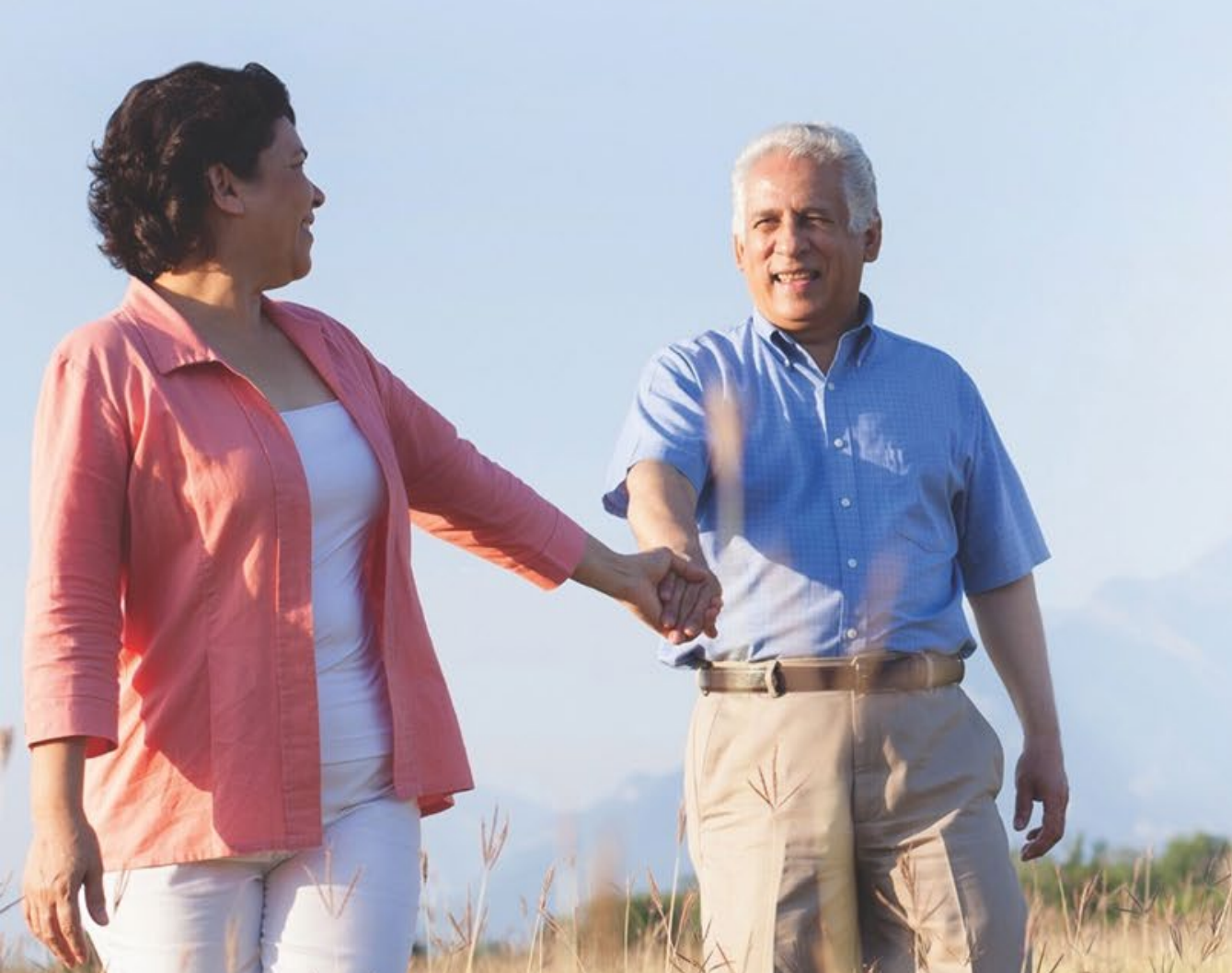

#### **Experience That Counts When You Need it Most:**

- First and largest Medicare marketplace
- Now in our 18<sup>th</sup> Enrollment Season
- We've helped over 2 million retirees
- 98% of retirees felt they chose the most effective plan using Via Benefits

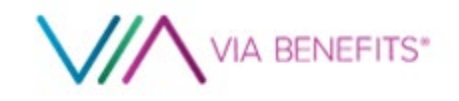

### **Via Benefits Care Team**

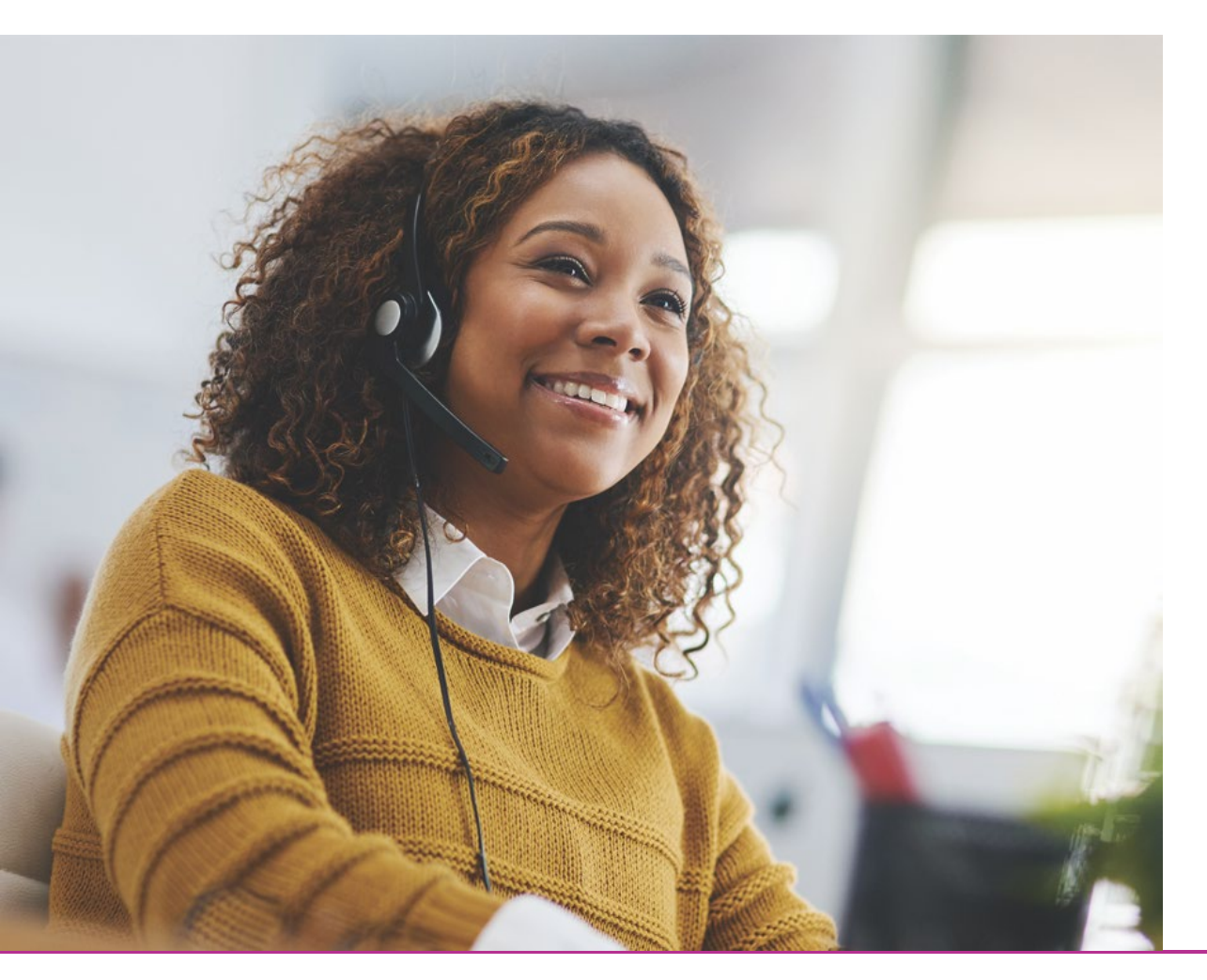

# Our Care Team is objective, unbiased and based in the United States

Call us or schedule an appointment through our website <u>during your enrollment time:</u>

Oct 15<sup>th</sup> thru Dec 7<sup>th</sup>

#### 1-866-682-4841 (TTY:711)

Monday – Friday from 5:00 am – 4:00 pm Pacific

**my.viabenefits.com/LLNS** Available 24/7

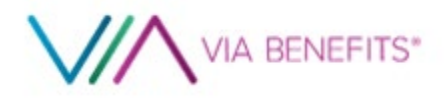

### Via Benefits Individual Marketplace — How It Works

LLNS provides access to Via Benefits

#### **Individual Medicare Marketplace**

- Offers access to individual plans
- Provides comprehensive communications
- Helps participant and spouse find the right plan
- Provides lifetime advocacy for retirees

Participants can select plans that work with their health and financial needs

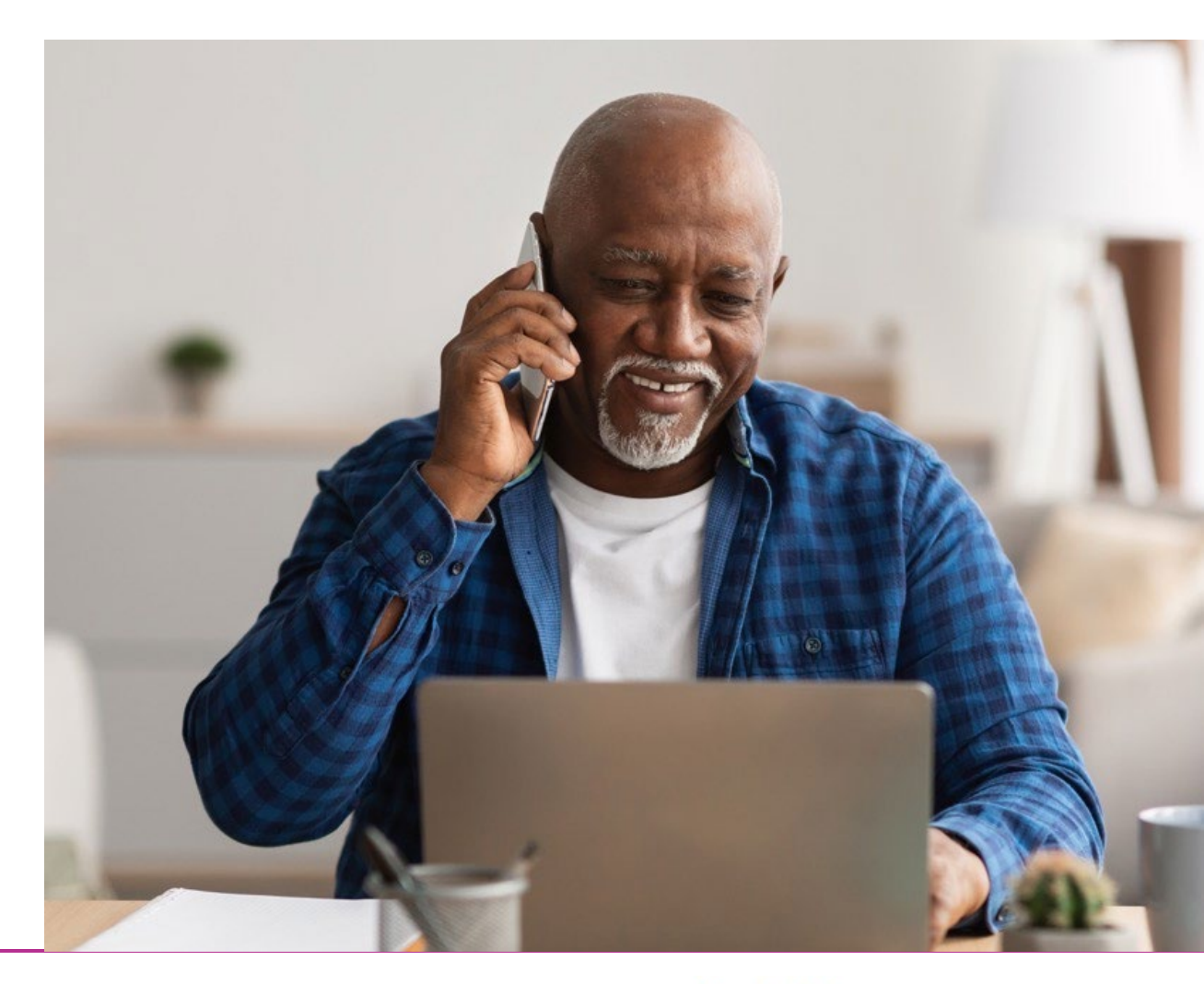

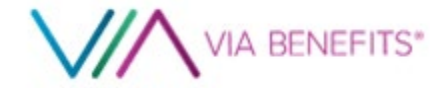

#### **How We Help**

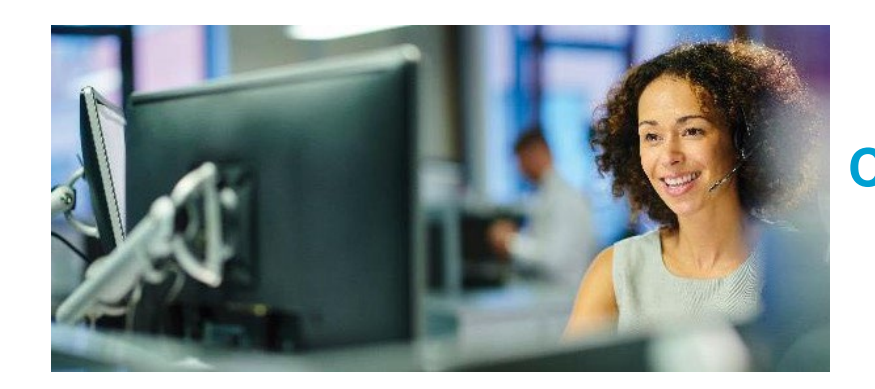

Consultative Process

Simplified Selection

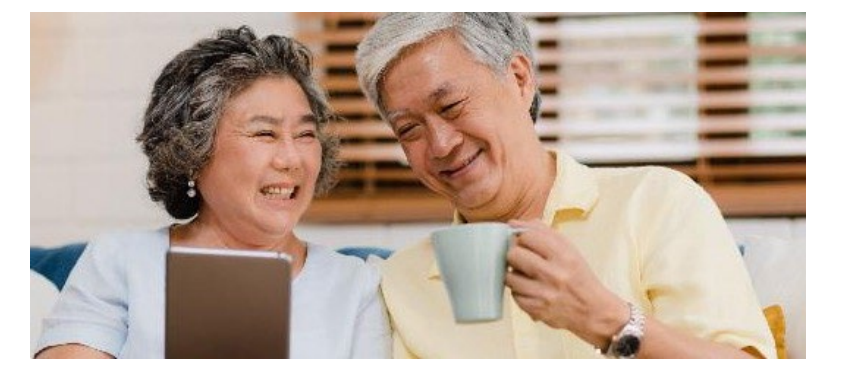

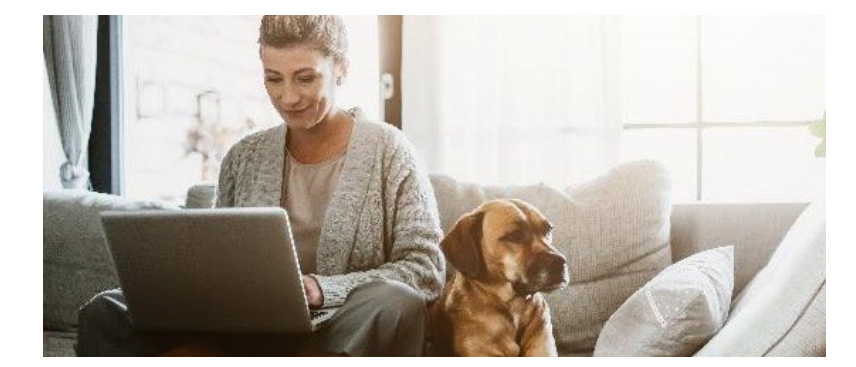

Effortless Enrollment Ongoing Advocacy

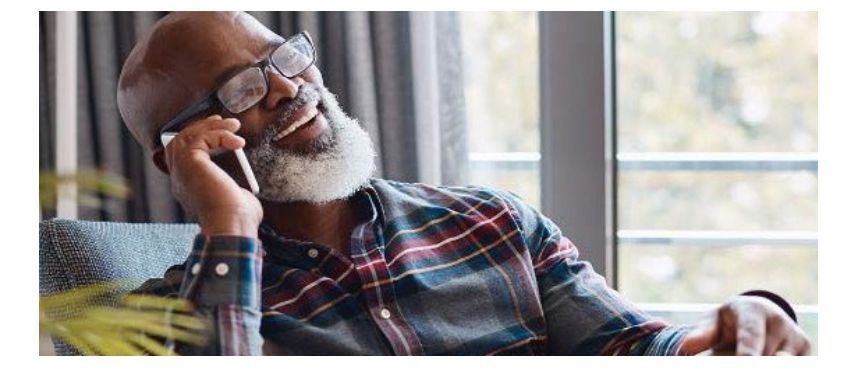

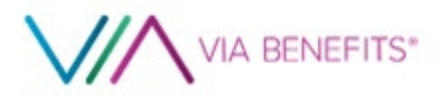

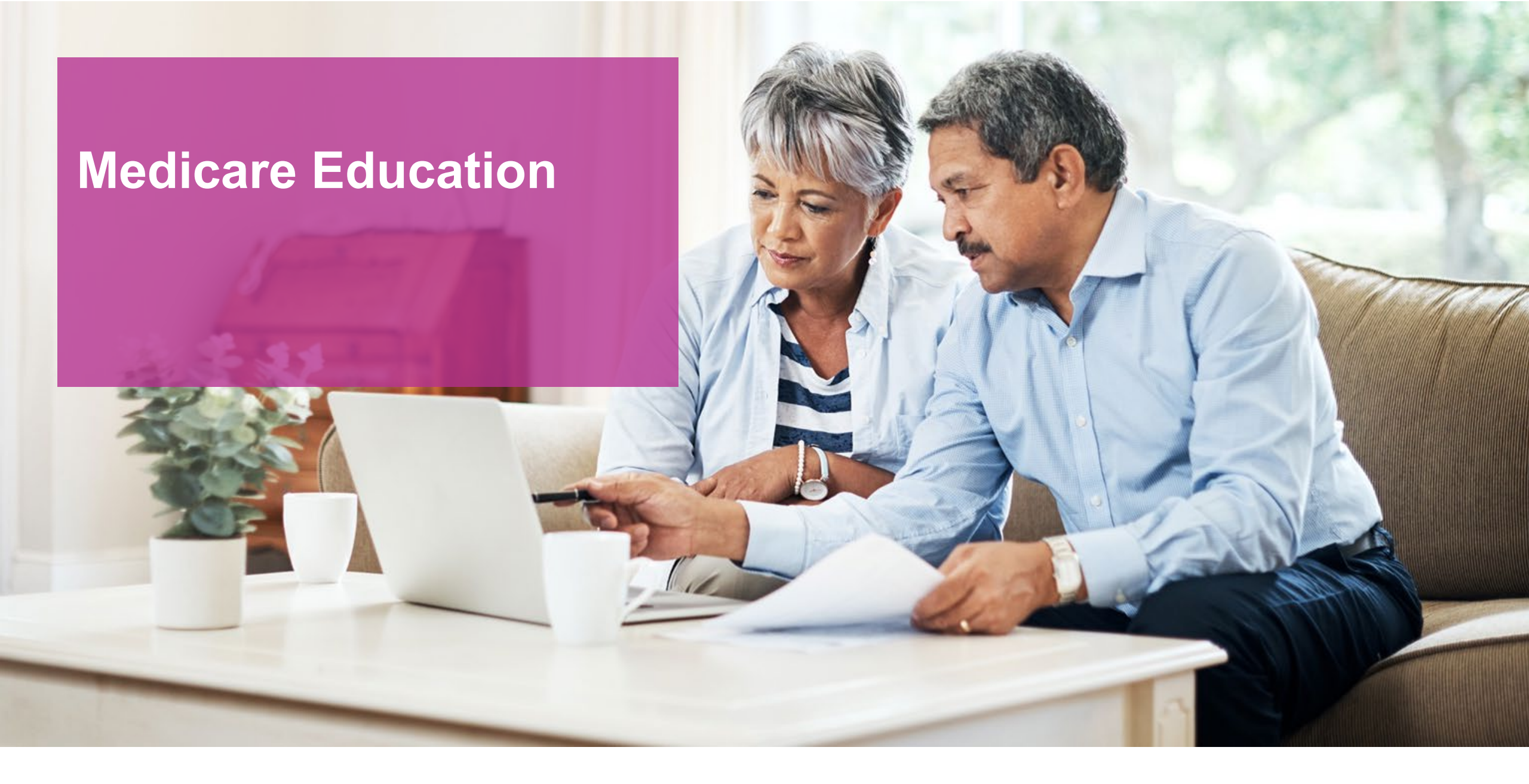

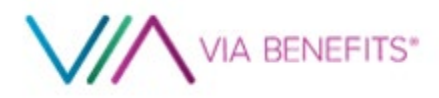

### Your Future Coverage — How Medicare Coverage Works

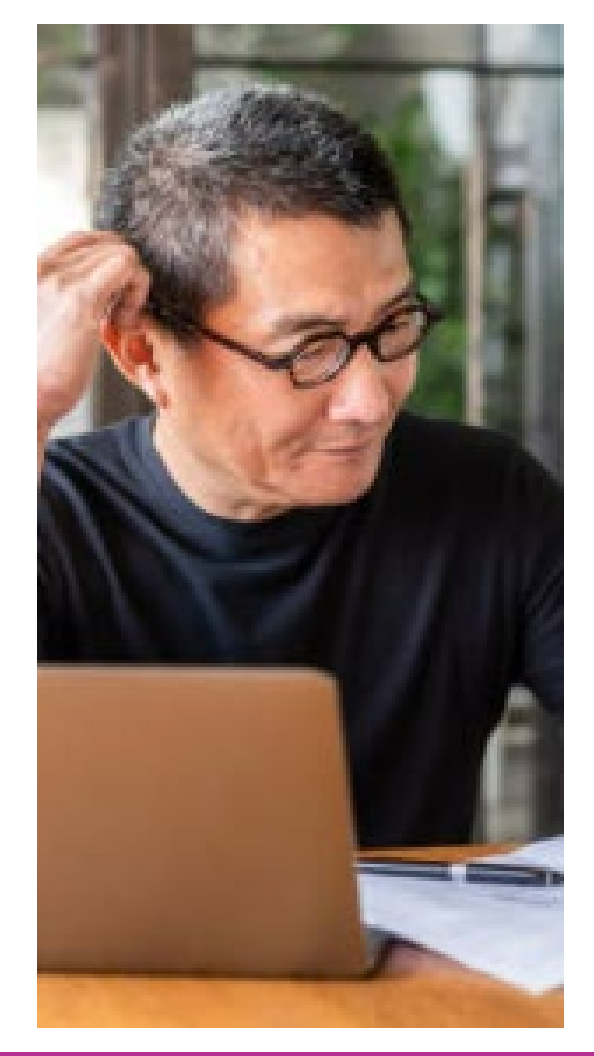

#### **Original Medicare** (Parts A & B)

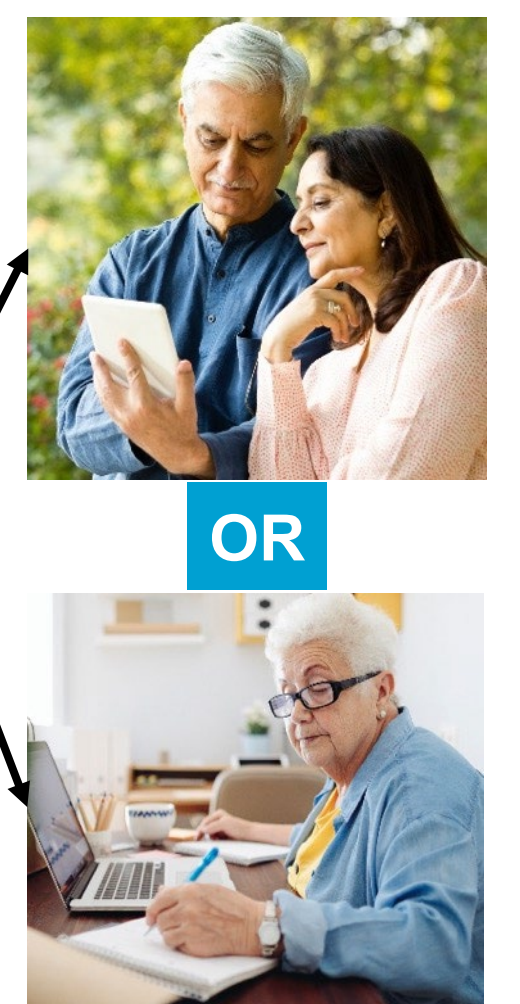

#### Medicare Advantage with Prescription Drug (Part C)

Medicare Supplement (Medigap) Prescription Drug (Part D)

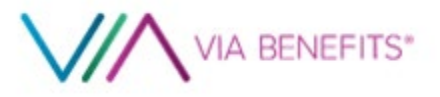

### Medicare Advantage with Prescription Drug [MAPD] Plans

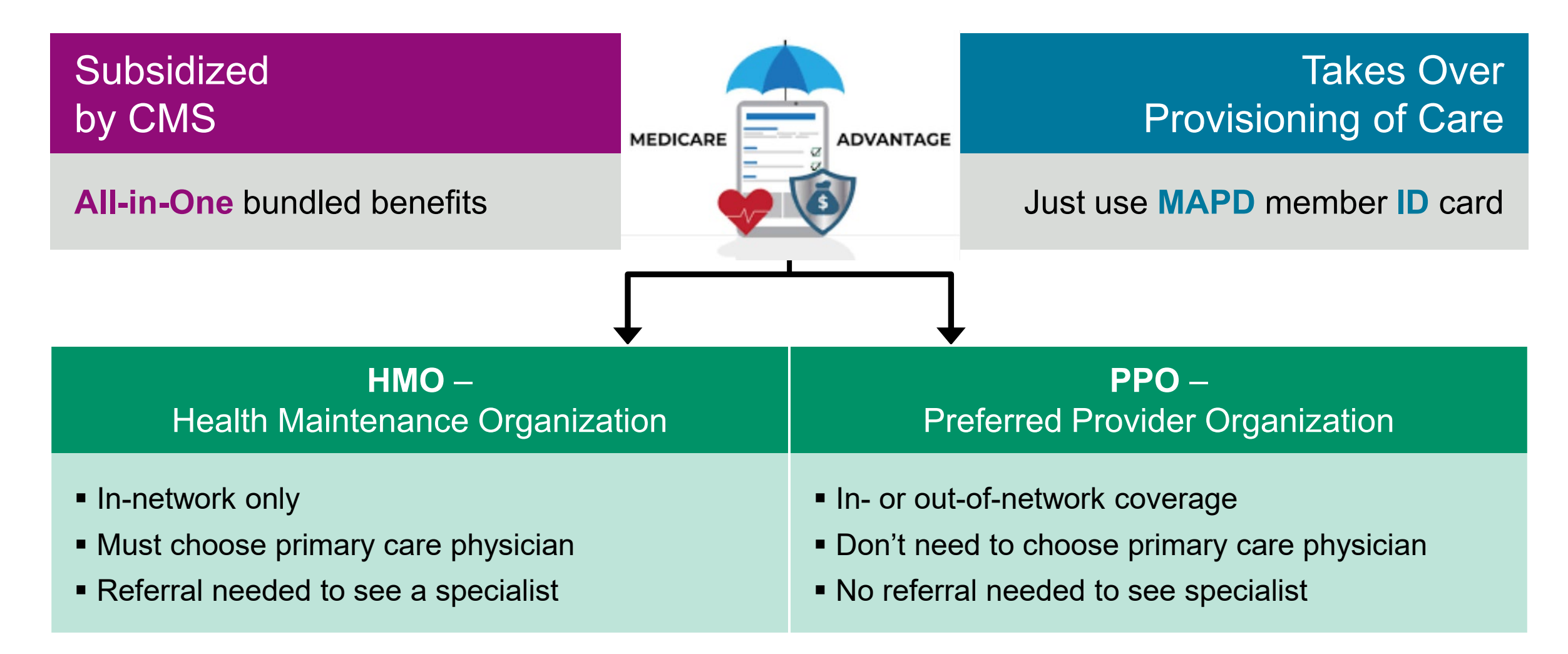

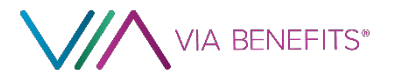

### **Medicare Supplement Insurance (Medigap)**

#### Single-Lettered Plans in 47 States (different in MA / MN / WI)

|                                                                 | Medicare Supplement Insurance (Medigap) Policies |      |      |      |         |         |      | Medicare-Eligible<br>Before 2020 ONLY |      |      |
|-----------------------------------------------------------------|--------------------------------------------------|------|------|------|---------|---------|------|---------------------------------------|------|------|
| Benefits                                                        | Α                                                | В    | D    | G    | K       | L       | Μ    | Ν                                     | С    | F    |
| Medicare Part A coinsurance and hospital costs                  | 100%                                             | 100% | 100% | 100% | 100%    | 100%    | 100% | 100%                                  | 100% | 100% |
| Medicare Part B coinsurance or copayment                        | 100%                                             | 100% | 100% | 100% | 50%     | 75%     | 100% | 100%                                  | 100% | 100% |
| Blood (first 3 pints)                                           | 100%                                             | 100% | 100% | 100% | 50%     | 75%     | 100% | 100%                                  | 100% | 100% |
| Part A hospice care coinsurance or copayment                    | 100%                                             | 100% | 100% | 100% | 50%     | 75%     | 100% | 100%                                  | 100% | 100% |
| Skilled nursing facility care coinsurance                       |                                                  |      | 100% | 100% | 50%     | 75%     | 100% | 100%                                  | 100% | 100% |
| Part A deductible                                               |                                                  | 100% | 100% | 100% | 50%     | 75%     | 50%  | 100%                                  | 100% | 100% |
| Part B deductible                                               |                                                  |      |      |      |         |         |      |                                       | 100% | 100% |
| Part B excess charges*                                          |                                                  |      |      | 100% |         |         |      |                                       |      | 100% |
| Foreign travel emergency (up to plan limits)                    |                                                  |      | 80%  | 80%  |         |         | 80%  | 80%                                   | 80%  | 80%  |
| Source: CMS Out-of-Pocket Limit in 2023                         |                                                  |      |      |      |         |         |      |                                       |      |      |
| * No Excess Charges States<br>- CT, MA, MN, NY, OH, PA, RI, VT. |                                                  |      |      |      | \$6,940 | \$3,470 |      |                                       |      |      |

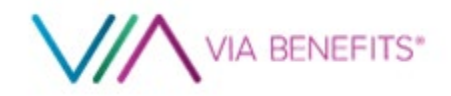

### **CMS Medicare Handbook**

- Annually Updated
- Medigap Section
- National

Just choose the lowest premium for the Medigap letter plan that meets your needs

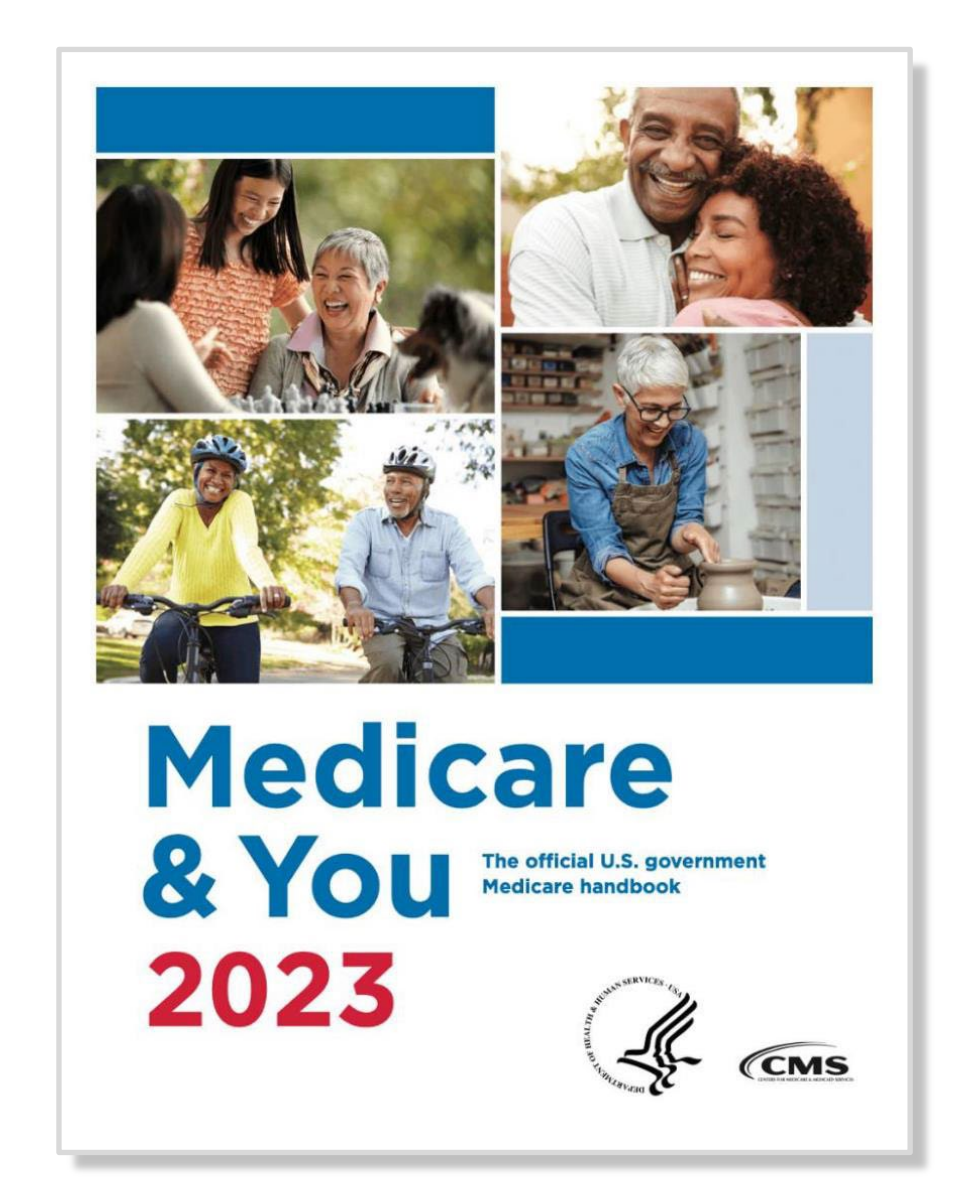

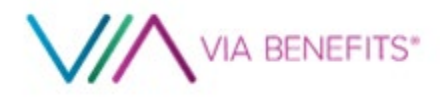

### Let's Look at Some Scenarios

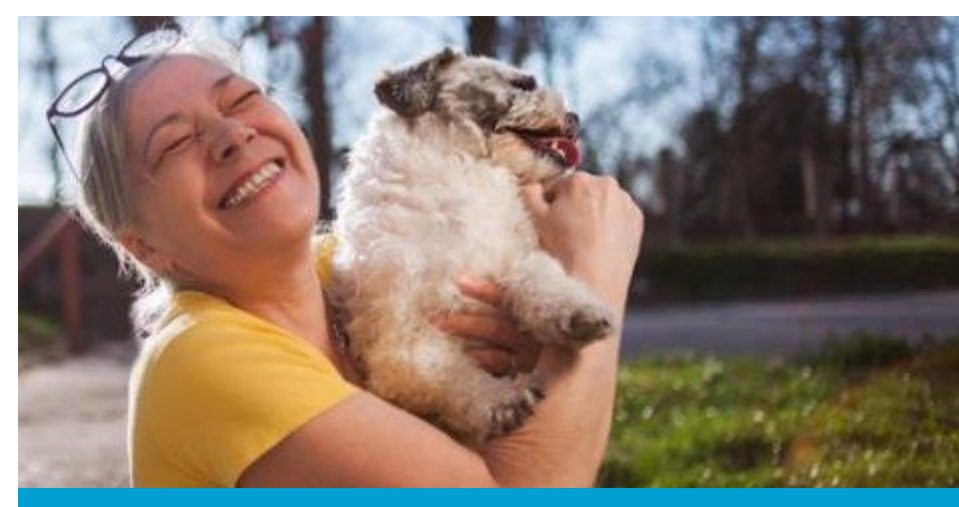

Medicare Advantage Plans

- Healthy, not many doctor visits
- Routine care in one geographic area only
- Pay copay or coinsurance

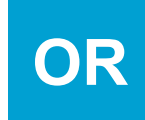

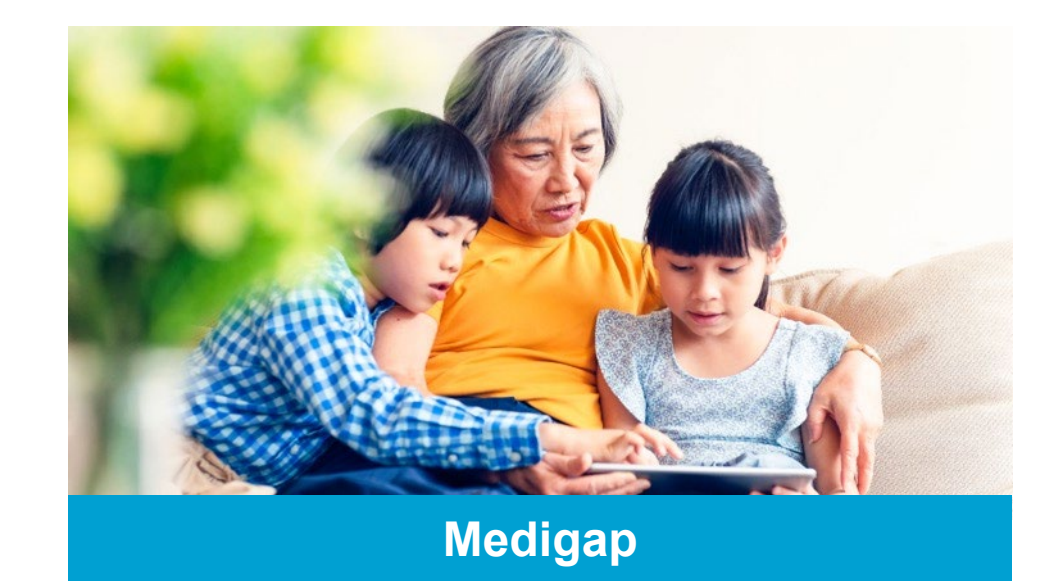

- Many doctor/specialist visits
- Routine care anywhere in the USA that accepts Medicare
- Pay up front higher premium

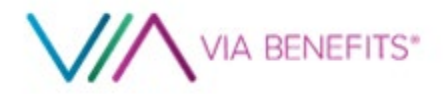

### **Prescription Drugs** — 5 Tiers of Copays

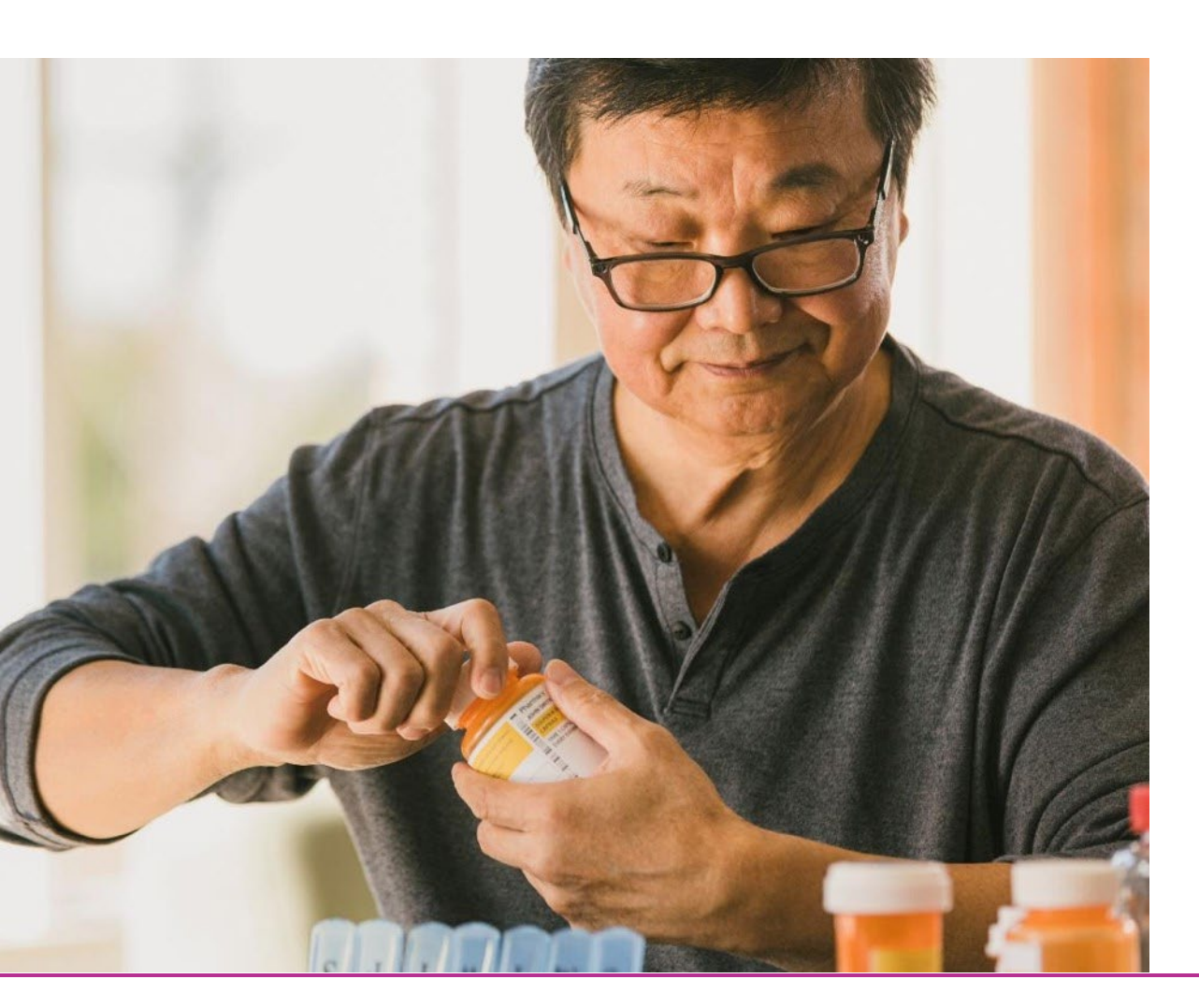

- Tier 1 Preferred Generic
- Tier 2 Non-Preferred Generic
- Tier 3 Preferred Brand
- Tier 4 Non-Preferred Brand
- Tier 5 Specialty Drugs

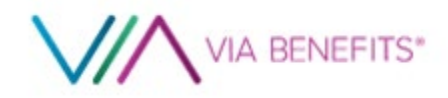

### **Medicare Prescription Drug Coverage 2024**

| Phases           | Deductible                          | Initial Coverage                          | Coverage Gap<br>(only 25% will reach)  | Catastrophic<br>Coverage<br>(only 4% will reach) |
|------------------|-------------------------------------|-------------------------------------------|----------------------------------------|--------------------------------------------------|
| Participant Pays | Full retail until deductible is met | Copays for your<br>plan coverage<br>(25%) | 25% for Brand Name<br>25% for Generics | 5% co-insurance & copays eliminated              |
| Your Total Cost  | \$0 — \$545                         | \$5,030                                   | \$8,000                                | N/A                                              |

**2024** 5% co-insurance & copays eliminated for those who reach the Catastrophic Coverage Phase

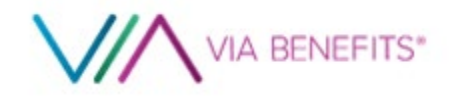

### Your Future Coverage — All Medicare plan types available

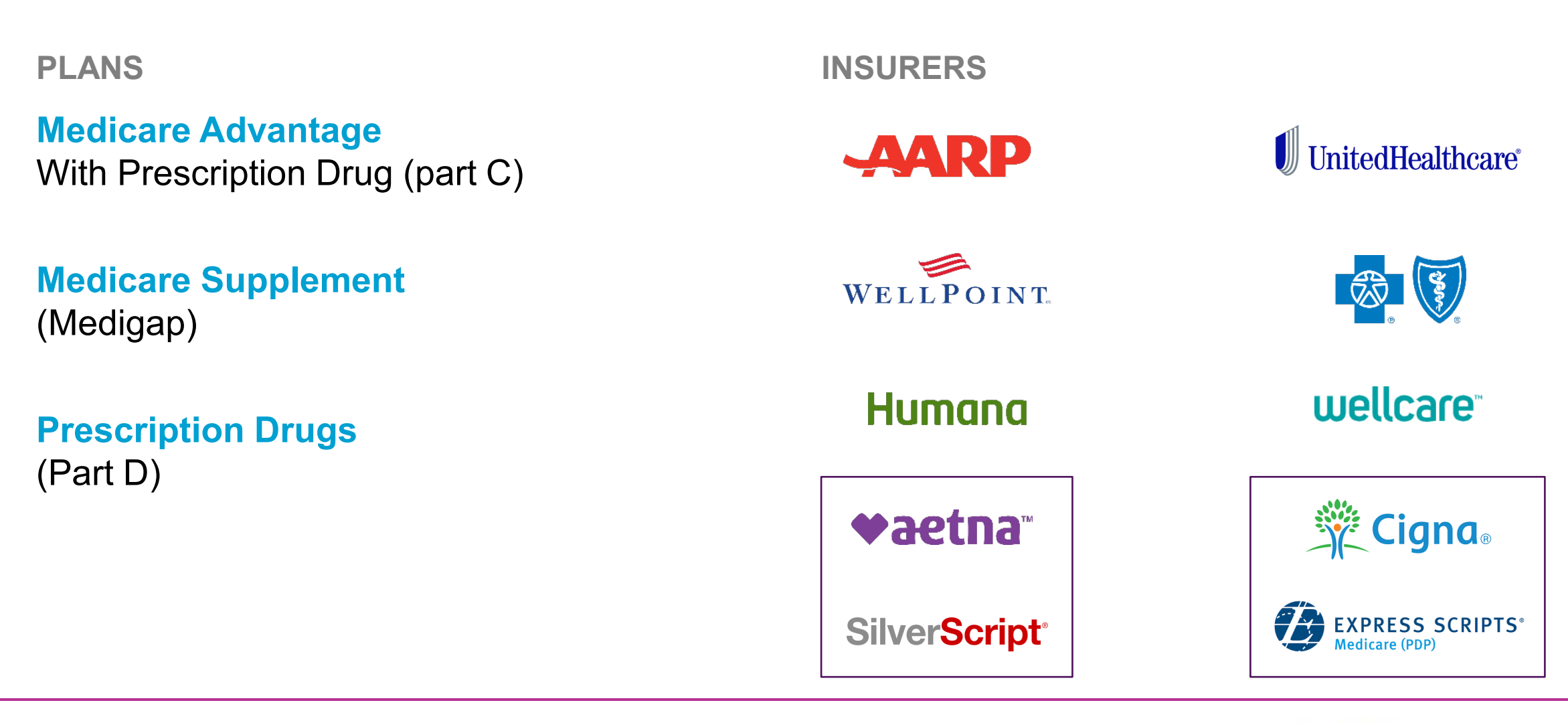

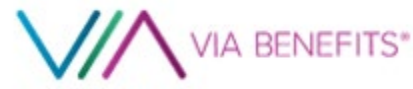

# The Enrollment Process:

### **Pre-Enrollment**

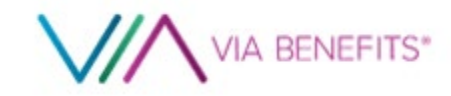

#### Introducing Via Benefits Guide

- Medicare education
- Create an account
- Enrollment process my.viabenefits.com/LLNS 1-866-682-4841

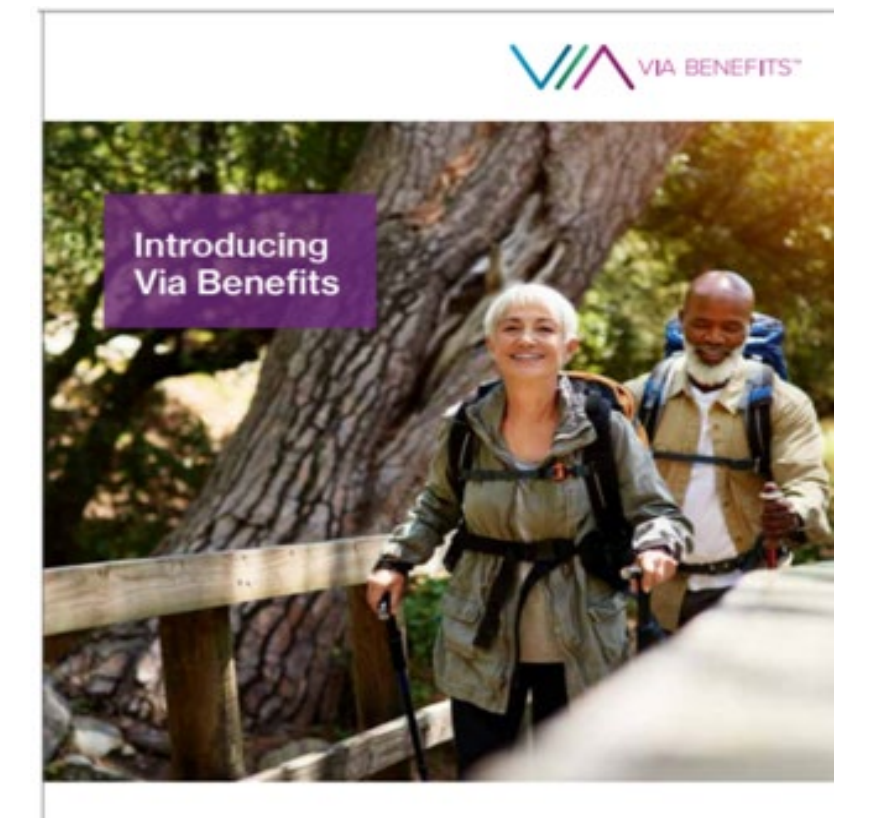

Prepare for Your Medicare Coverage Enrollment

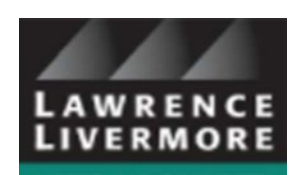

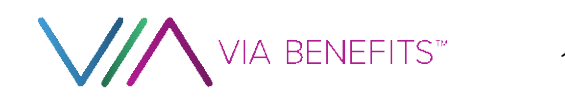

### **Pre-Enrollment** — Create a Via Benefits Profile

- Select Go to Profile
- Enter your personal and health information

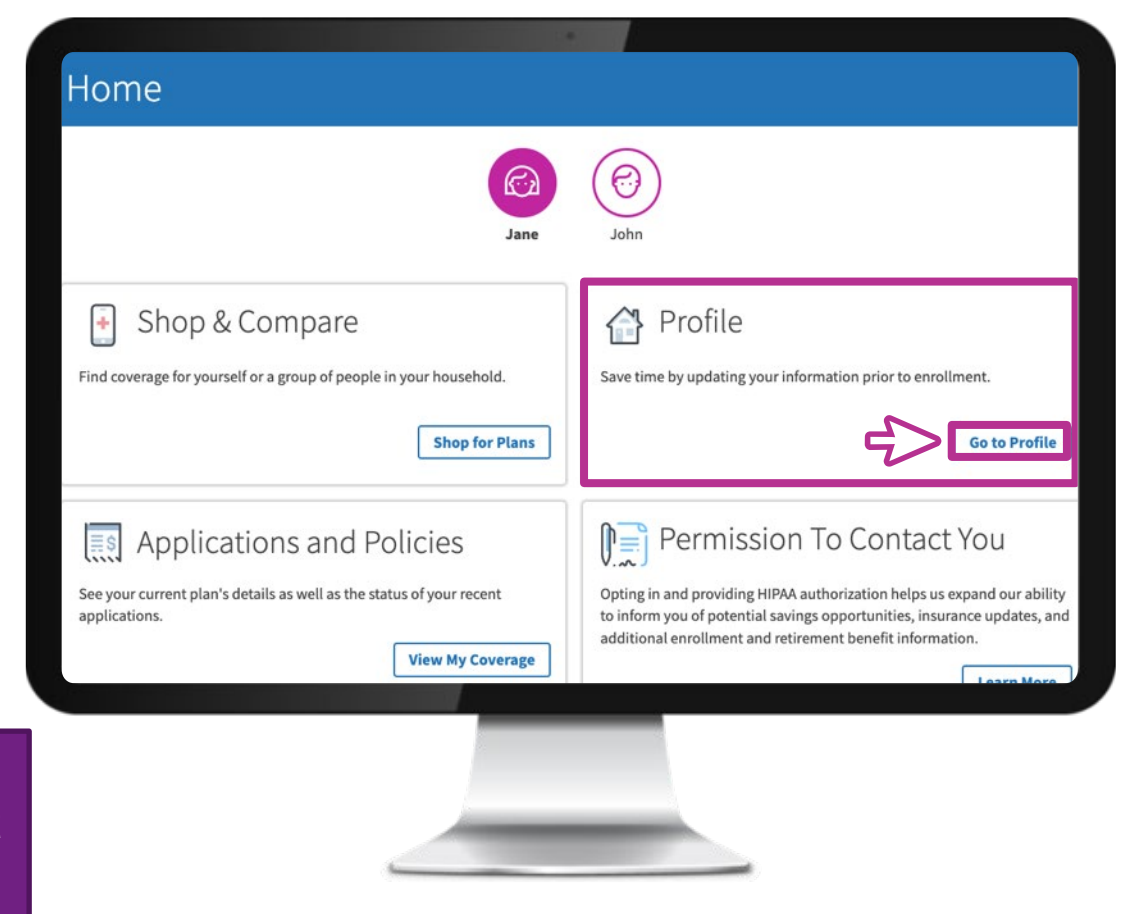

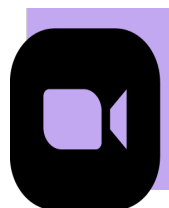

For step-by-step instructions, watch our video Create a Via Benefits Profile" in the <u>video library</u> at **my.viabenefits.com/LLNS** 

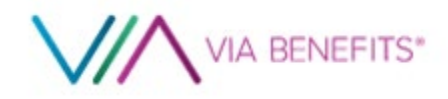

### **Pre-Enrollment** — Personal and Health Information

- Enter personal information for yourself and any other persons on your account.
- Enter your doctors' information, prescriptions and pharmacy preference

| Profile                                   |                                          |                        |        |  |
|-------------------------------------------|------------------------------------------|------------------------|--------|--|
| 8                                         | C. C. C. C. C. C. C. C. C. C. C. C. C. C |                        |        |  |
| A Personal Inform                         | ation Qn Health Information              |                        | ent    |  |
| Relationship to Prin<br>Primary Account H | ary Account Holder                       |                        |        |  |
| First Name                                | Middle Name                              | Last Name              | Suffix |  |
| Date of Birth                             | ×                                        | Sex<br>O Male O Female |        |  |
| Social Security Num                       | ber<br>(j                                |                        |        |  |
|                                           |                                          |                        |        |  |
|                                           |                                          |                        |        |  |

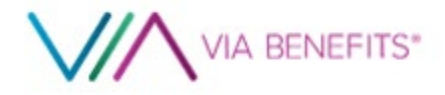

### **Pre-Enrollment** — Communication Preferences

# Select your communication preferences

- Email
- Primary Phone
- Alternative Phone

|                                               | ion 🖓 Health Informat                                               | ion 🛛 Pre-Enrollment Asses                            | sment    |            | _                                                                                                    |
|-----------------------------------------------|---------------------------------------------------------------------|-------------------------------------------------------|----------|------------|----------------------------------------------------------------------------------------------------|
| Communication Pre                             | eferences                                                           |                                                       |          |            |                                                                                                    |
| (Preference set only                          | email communications whe<br>y for selected individual.)             | n possible.                                           |          |            |                                                                                                    |
| Email provides faste<br>By selecting this opt | er, more secure delivery. Not al<br>tion, you agree to the Terms ar | I notifications can be emailed.<br>Id Conditions. (i) |          |            |                                                                                                    |
| Contact Email                                 | .,                                                                  | Ŭ                                                     |          |            |                                                                                                    |
|                                               |                                                                     |                                                       |          |            |                                                                                                    |
| Primary Phone                                 | Туре                                                                | Alternate Phone                                       | Туре     |            |                                                                                                    |
|                                               | Mobile ~                                                            |                                                       | Mobile ~ |            |                                                                                                    |
| phone number you<br>Go to Sign-In Inforr      | use to sign into Via Benefits, s<br>mation                          | elect the following link.                             |          |            |                                                                                                    |
|                                               |                                                                     |                                                       |          | Cancel Sav | re E                                                                                                    |
| Return to Home                                |                                                                     |                                                       |          |            |                                                                                                    |
| Return to Home                                |                                                                     |                                                       |          |            | the second second second second second second second second second second second second second second second se |
| Return to Home                                |                                                                     |                                                       |          |            |                                                                                                    |
| Return to Home                                |                                                                     | _                                                     |          |            |                                                                                                    |

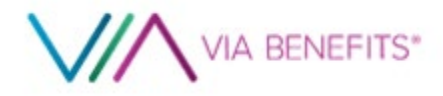

### **Pre-Enrollment** — Caregiver Permission

#### **Granting Caregivers' Permission**

Establish permission for a family member or trusted friend to help you

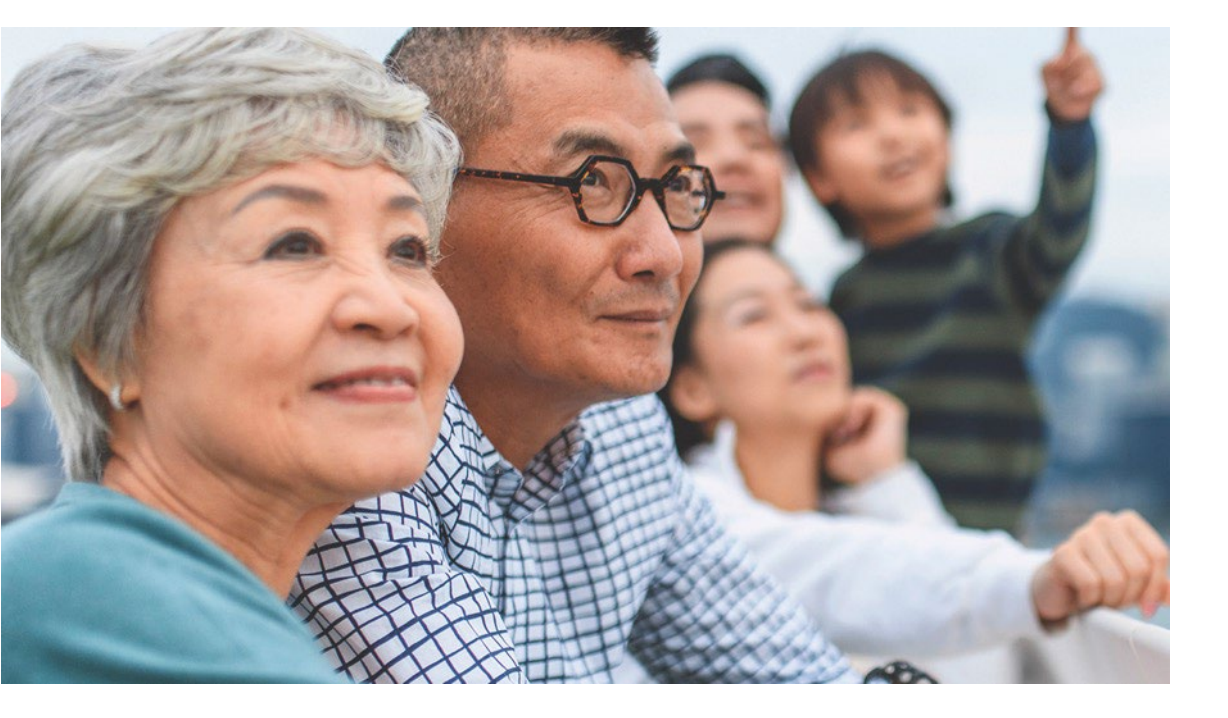

Authorization to Release Personal Information (Limited) Allows a representative to get information only

# Authorization to Release Personal Information (Full)

Allows a representative to take action on your behalf

#### **Financial Power of Attorney (POA)**

Allows a representative to take action on your behalf and make decisions

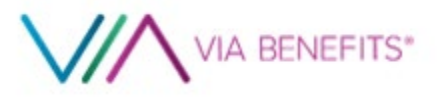

## The Enrollment Process:

#### **Medicare Assessment**

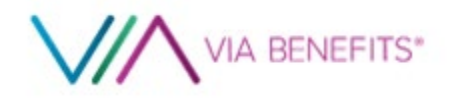

### **Preparing for the Medicare Assessment**

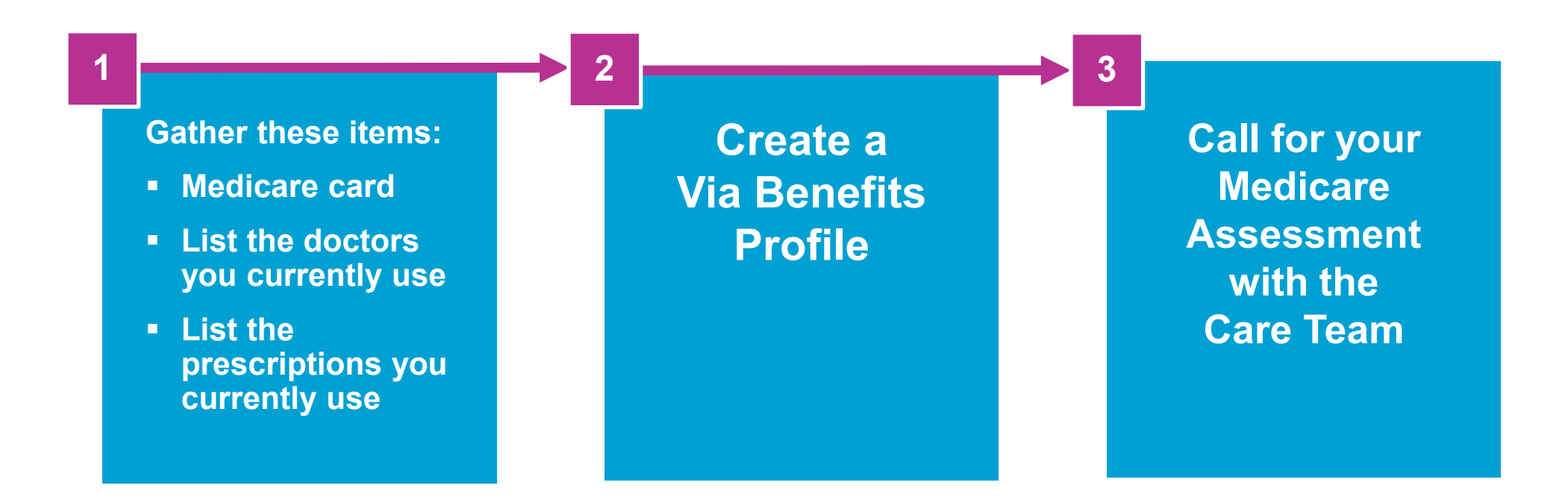

Your time is valuable. Go online and take these steps to maximize your time.

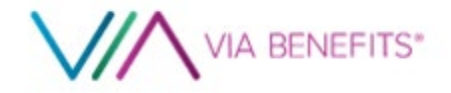

### **Call Our Via Benefits Care Team**

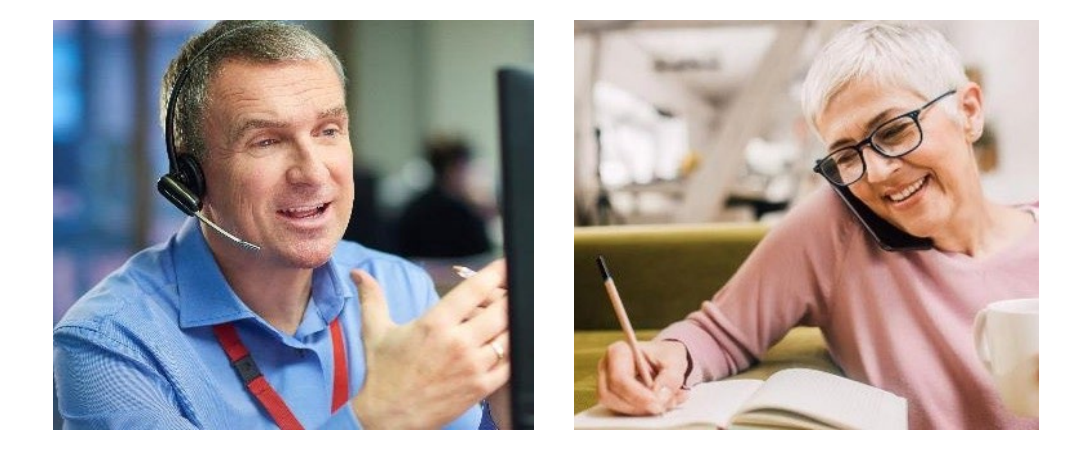

#### CALL **1-866-682-4841** (TTY:711) Monday – Friday 5:00 a.m. – 4:00 p.m. Pacific

#### During Your Medicare Assessment We Will:

- 1. Verify your profile, if needed
- 2. Talk about your coverage needs
- 3. Evaluate different medical plan types: Medicare Advantage, Medicare Supplement and Part D prescription drug plans

#### 4. Make a plan type recommendation

- 5. If enrolling by phone, schedule an enrollment appointment
- 6. If enrolling using the Via Benefits website, enroll during your enrollment window

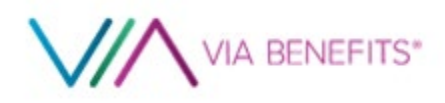

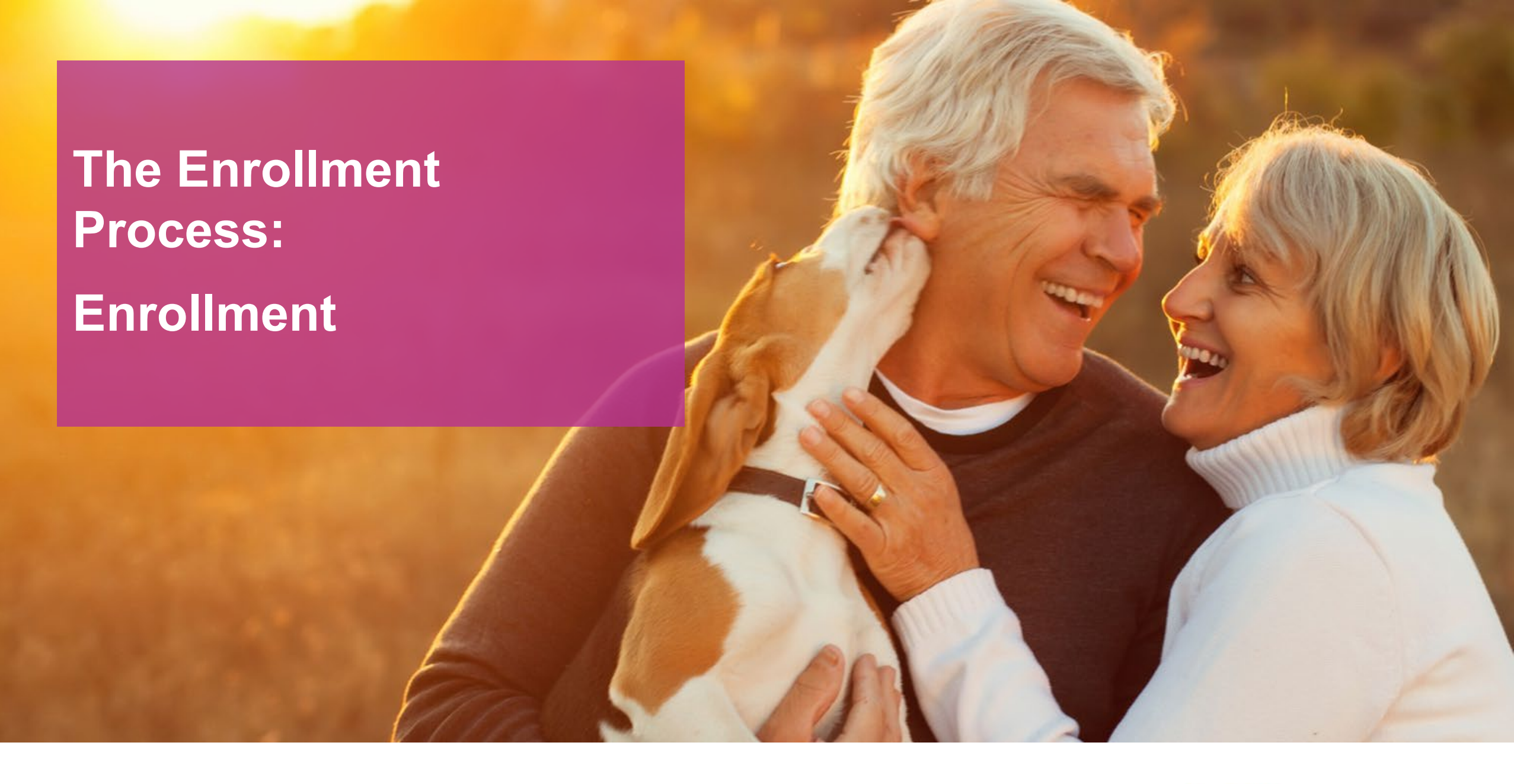

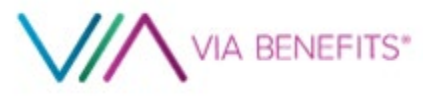

#### **Shop and Compare**

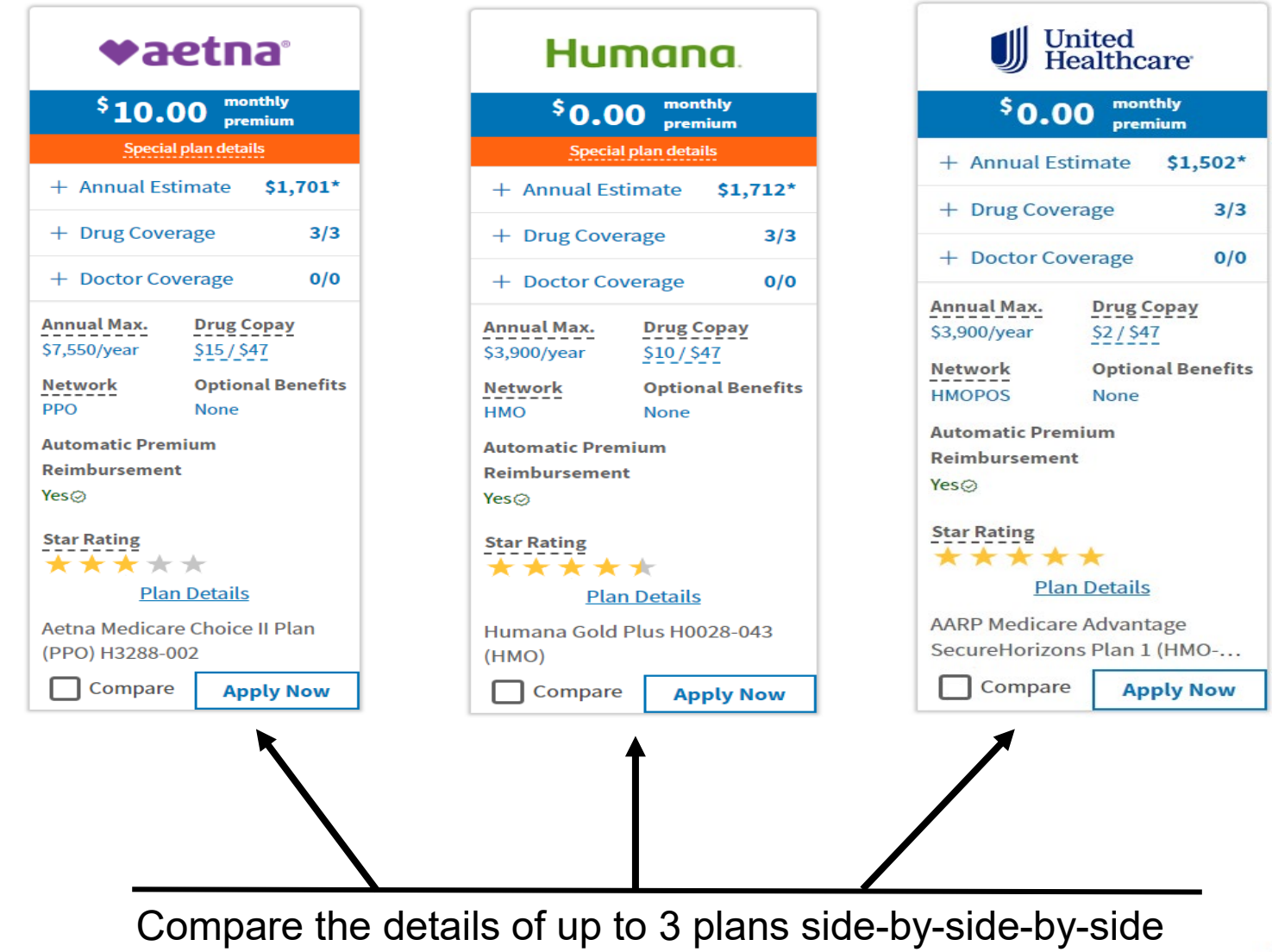

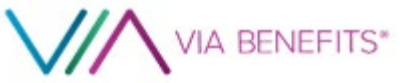

my.viabenefits.com © 2023 WTW. Proprietary and confidential. For WTW and WTW client use only.

### **Ready to Enroll**

#### **Enroll Online**

- Enroll anytime
- Compare plans side-by-side, select a plan, and enroll using the website
- Identity is verified when you sign into Via Benefits
- You read the disclaimers and confirm on the site
- Shop Via Benefits with help from a friend or family member

#### **Enroll By Phone**

- Call at your appointment time or anytime during the enrollment window
- A member of the care team will help you review and enroll in a plan
- Identity is voice-verified
- Disclaimers are read to you
- With your permission, a friend or family member may join the call

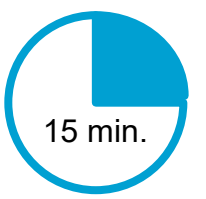

After you select your plan, allow up to 15 minutes to complete your application

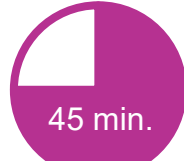

After you select your plan, allow up to 45 minutes to complete your application

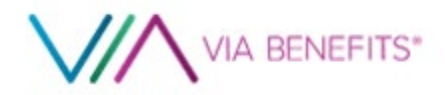

### The Enrollment Process: After You Enroll

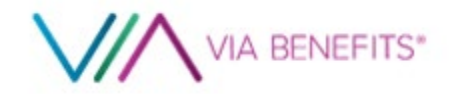

### **Post Enrollment Communications**

#### **Selection Confirmation Letter**

This will confirm your plan choices

#### **Communications from Your Confirmed Insurance Carrier**

You will receive a packet with your new insurance cards and information about your new plan benefits

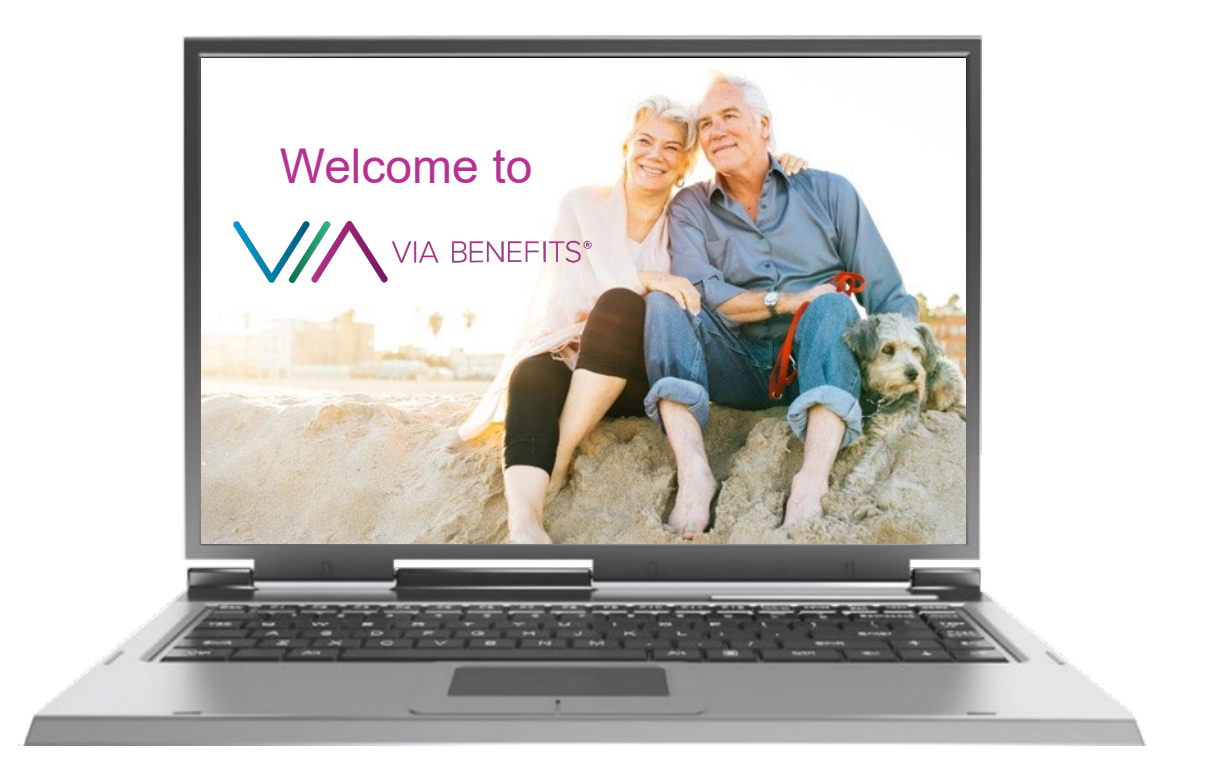

#### Welcome Letter

Welcomes you to Via Benefits and highlights our advocacy services and available resources

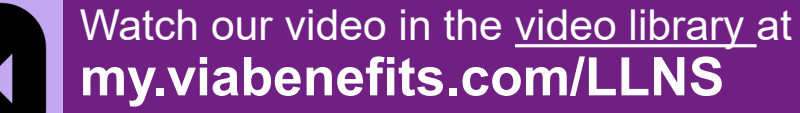

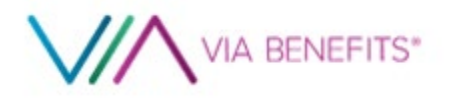

### LLNS Funding – Health Reimbursement Arrangement (HRA)

### Health Reimbursement Arrangement (HRA)

#### Your HRA funding will be available: January 1, 2024, Unused funds WILL rollover

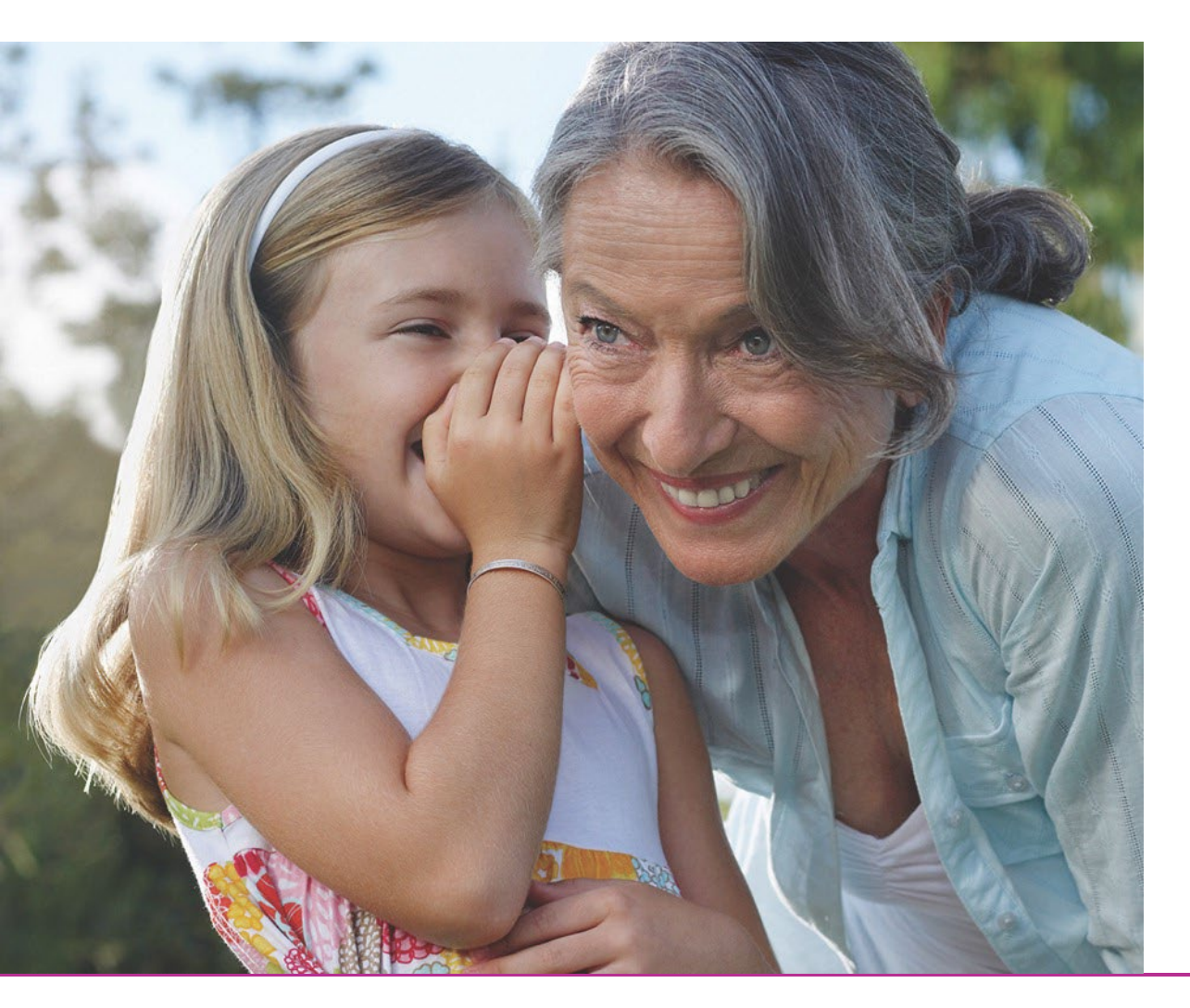

#### **Tax-Free Account**

Used to reimburse you for eligible post-tax health care premiums

#### **Per the IRS**

HRA contributions are tax free, if you are eligible, you pay first and then get reimbursed

#### If You Are Eligible LLNS will make an annual contribution to your HRA

**Get Reimbursed** For eligible plan premiums

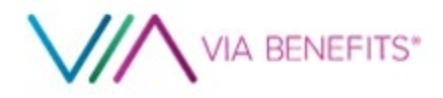

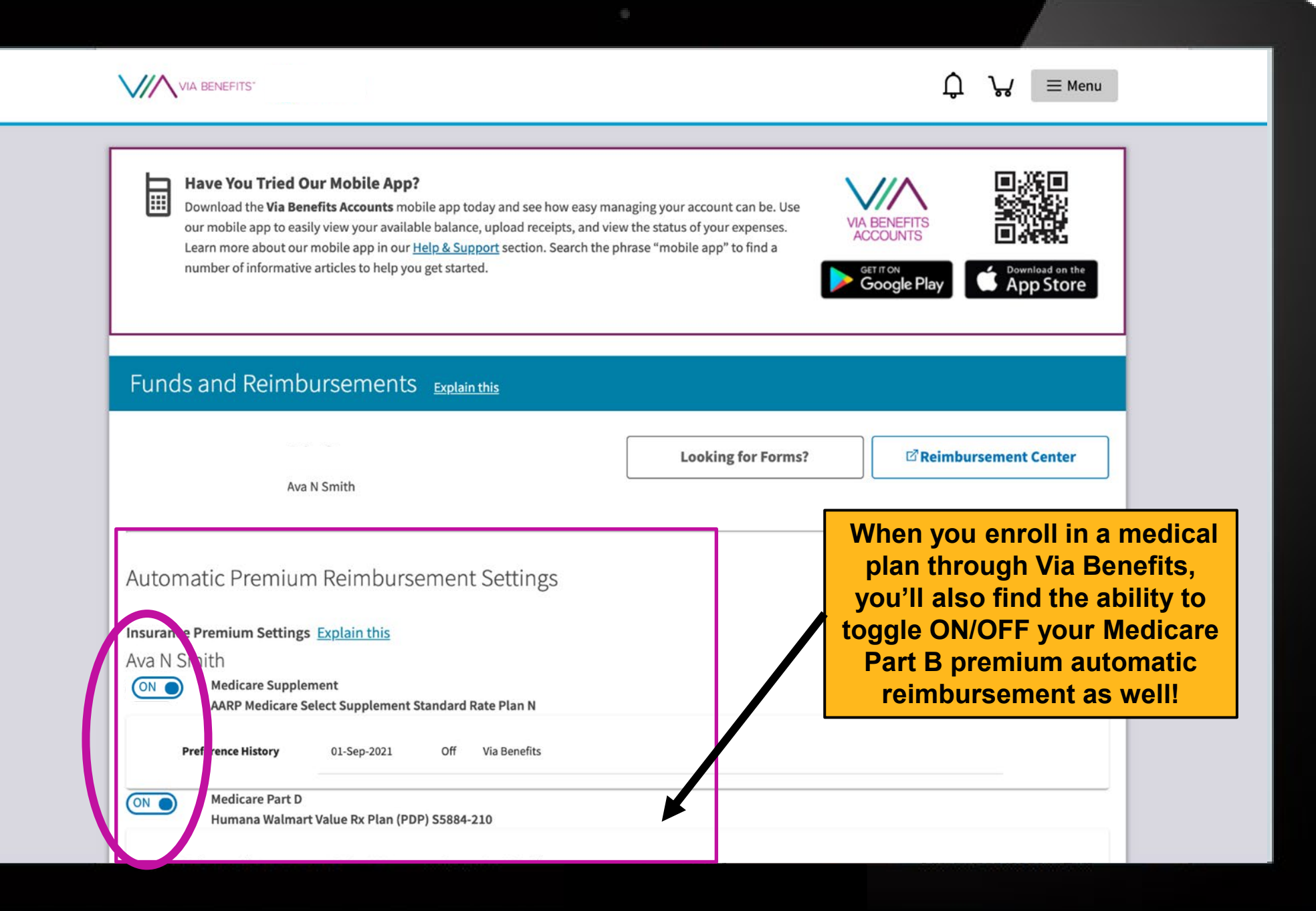

### If Eligible for the HRA

#### **Via Benefits Reimbursement Guide**

- Contains all necessary instructions on how to use your HRA, including setting up direct deposit, use of the mobile app, and filing claims for reimbursement
- Should arrive by mid January after your new coverage begins

#### **Reimbursement Arrangement**

- Enroll in a medical plan through Via Benefits before your enrollment period ends to have access to your HRA
- You must remain enrolled through Via Benefits to continue to have access to your HRA

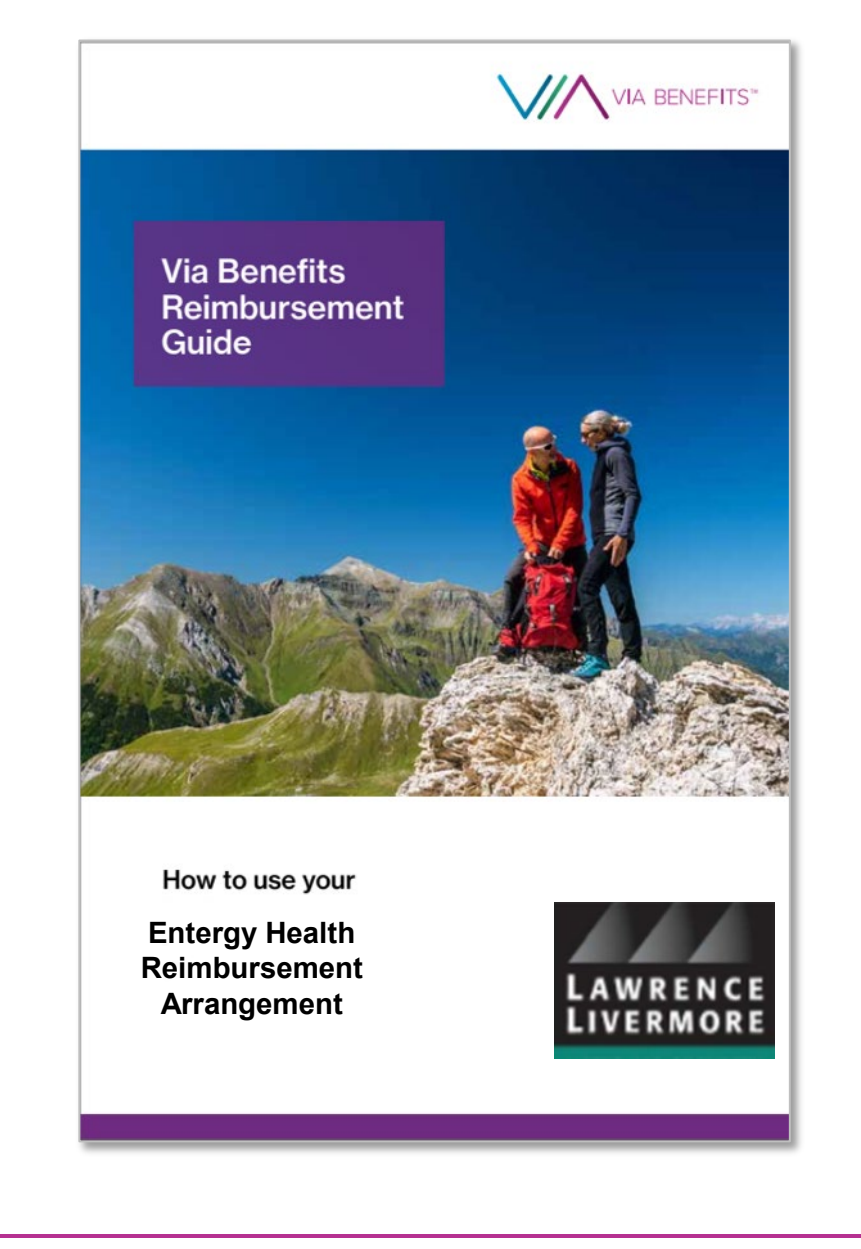

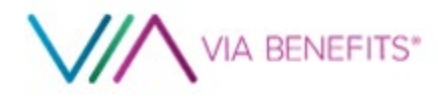

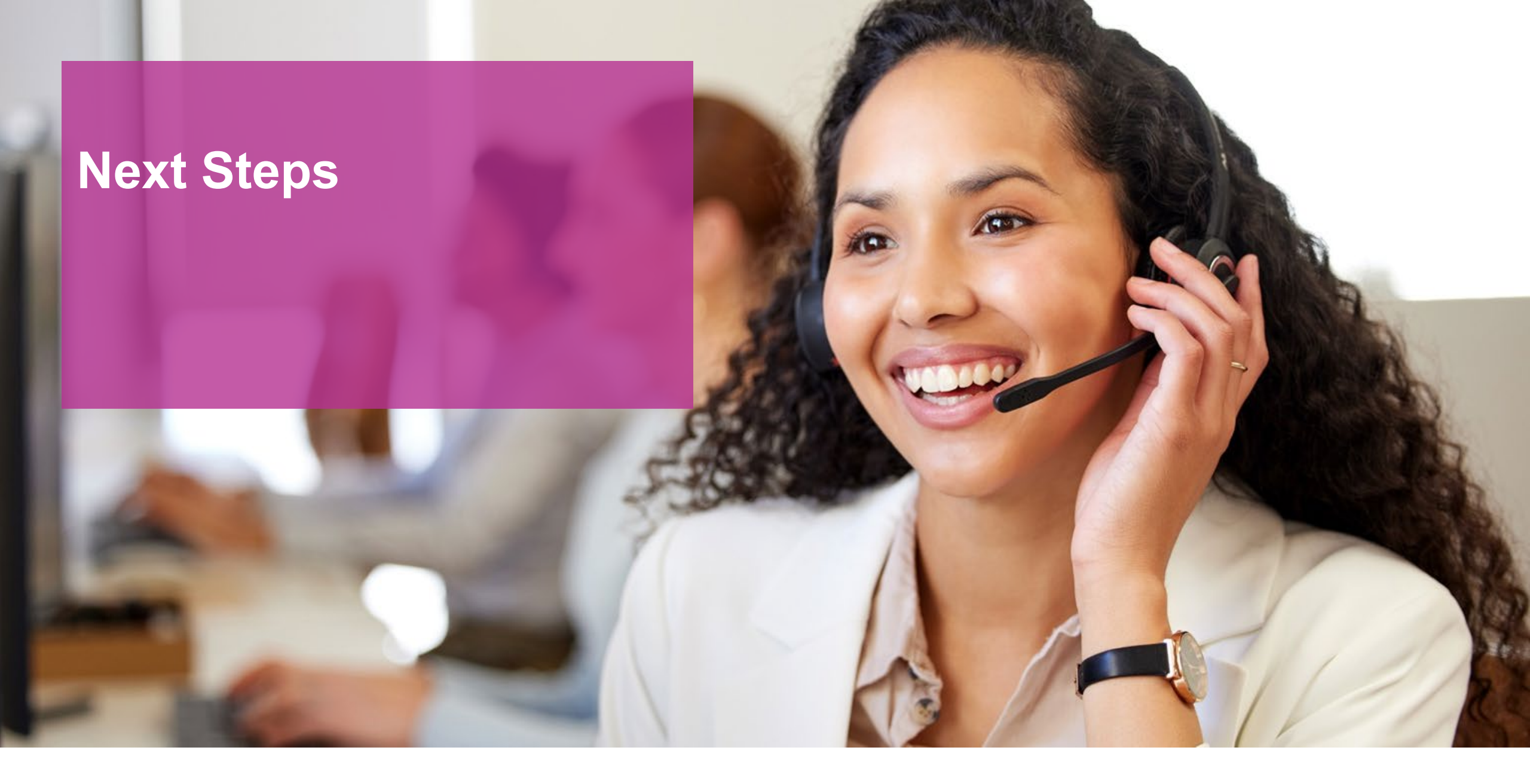

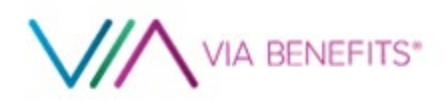

### Ready, Let's Go!

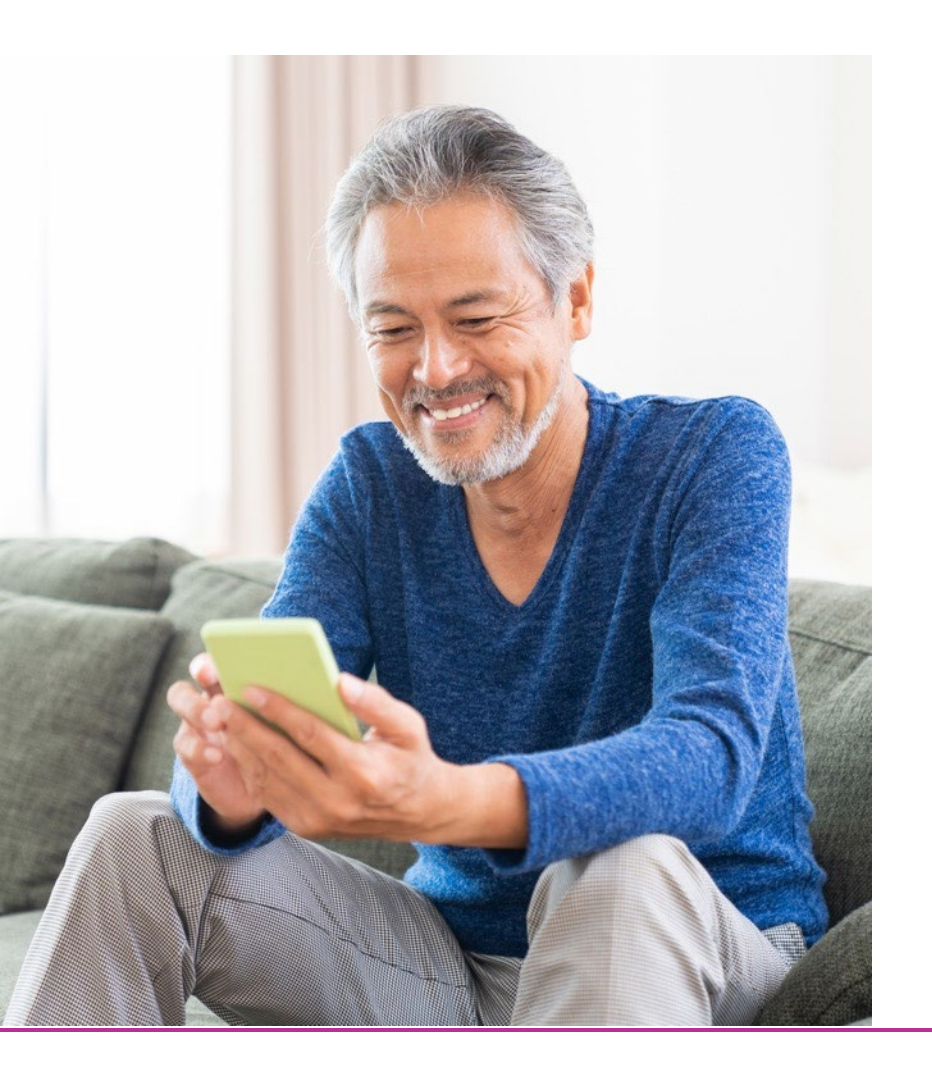

#### **Pre-Enrollment**

#### □ Create a Via Benefits Profile at my.viabenefits.com/LLNS

### □ Call us at 1-866-682-4841 and complete your Medicare assessment

 Schedule your enrollment appointment either during the call or enroll online

#### Enrollment

- □ Call us and schedule an appointment time, during your Enrollment Period, Oct 15<sup>th</sup> through Dec 7<sup>th</sup>. Enroll using the Via Benefits website any time during your enrollment period
- □ Watch for communications about your new coverage

#### **Post-Enrollment**

□ Watch for communications about your new coverage

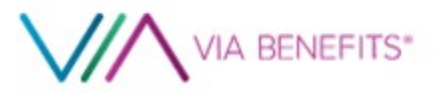

### **Helpful Resources**

### Videos

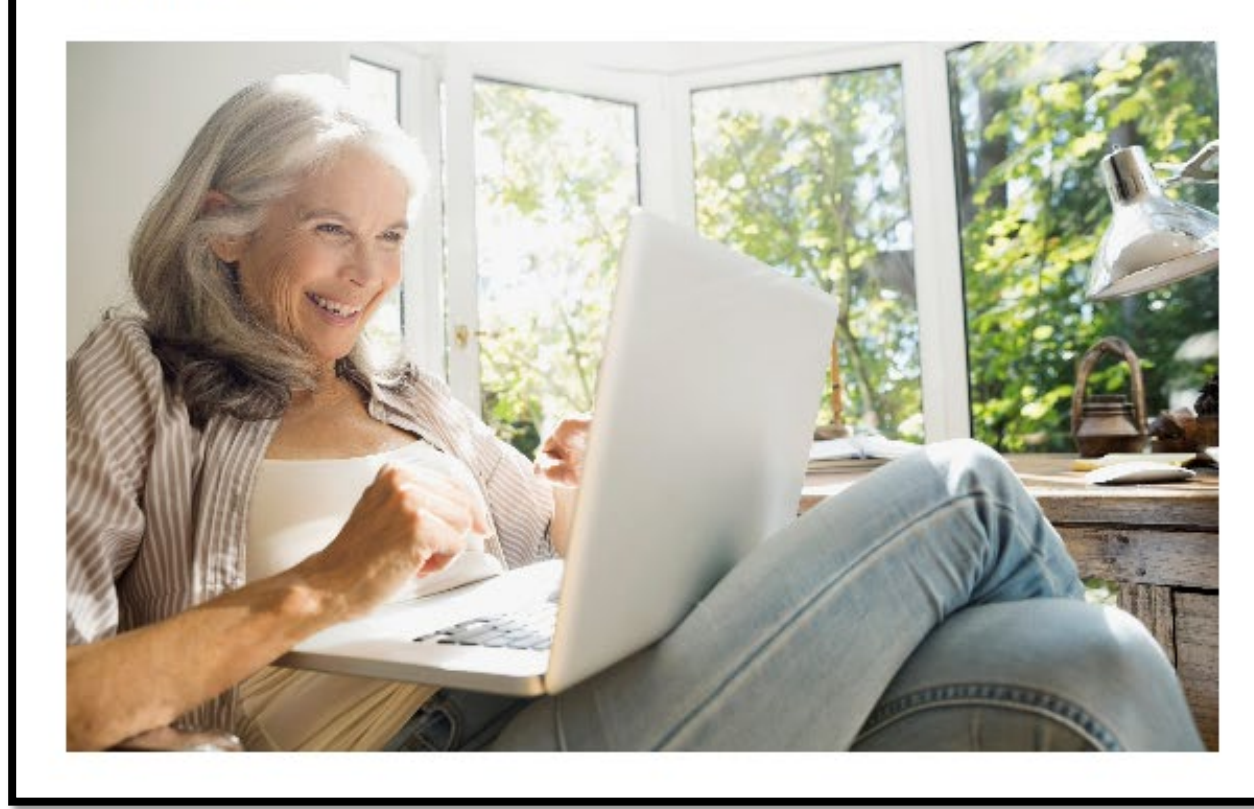

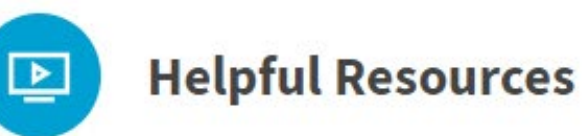

Via Benefits has produced a collection of videos to assist you in finding the answers you need. View our <u>full video library</u> to access this additional guidance and information.

**Start Watching** 

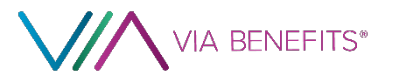

Go online now to set up your profile and complete your pre-enrollment assessment!

my.viabenefits.com/LLNS

### 1-866-682-4841

Monday – Friday 5:00 a.m. – 4:00 p.m. Pacific

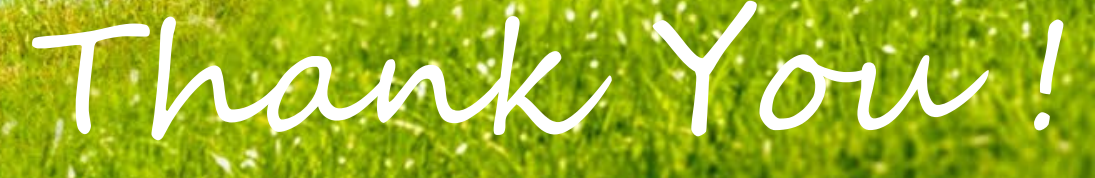

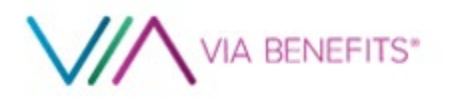